#### Scheduling (PSS) and OASIS Customer Training

February 7th and 12th 2013

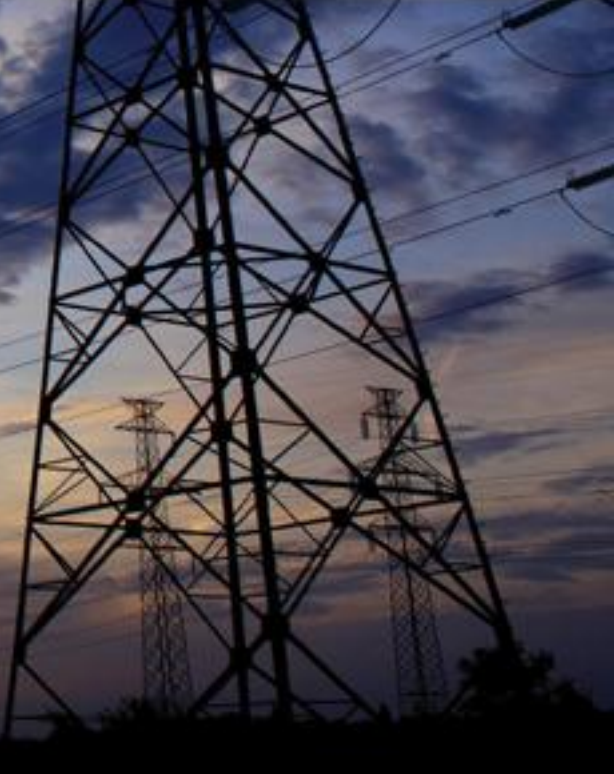

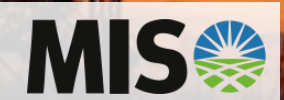

## **Time Line**

#### Customer Testing

- Started 1/8/2013 2/28/2013
  - webTrans: https://dev.miso.oati.com
  - webOASIS: <u>https://demo.oasis.oati.com</u>
  - Demo Tagging: <u>https://demo.tag.oati.com</u>
  - XML: <u>https://dev.miso.oati.com/sched\_miso/mes/xml/sched-mes-</u> soap-entrypoint.wml

#### Training Dates

– February 7<sup>th</sup> and 12<sup>th</sup> by MISO via Webcast

#### FERC Filing

#### Launch Dates

- Scheduling System
- OASIS System

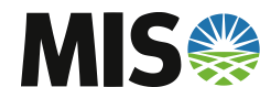

## **Production URL**

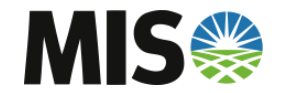

## **Production URL's**

- webTrans
  - https://www.miso.oati.com
- XML
  - <u>https://www.miso.oati.com/sched\_miso/mes/xml/sched-mes-</u> <u>soap-entrypoint.wml</u>
- webOASIS
  - https://www.oasis.oati.com
- webTag (DOES NOT CHANGE)
  - https://www.tag.oati.com/

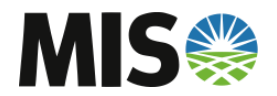

## **System Overview**

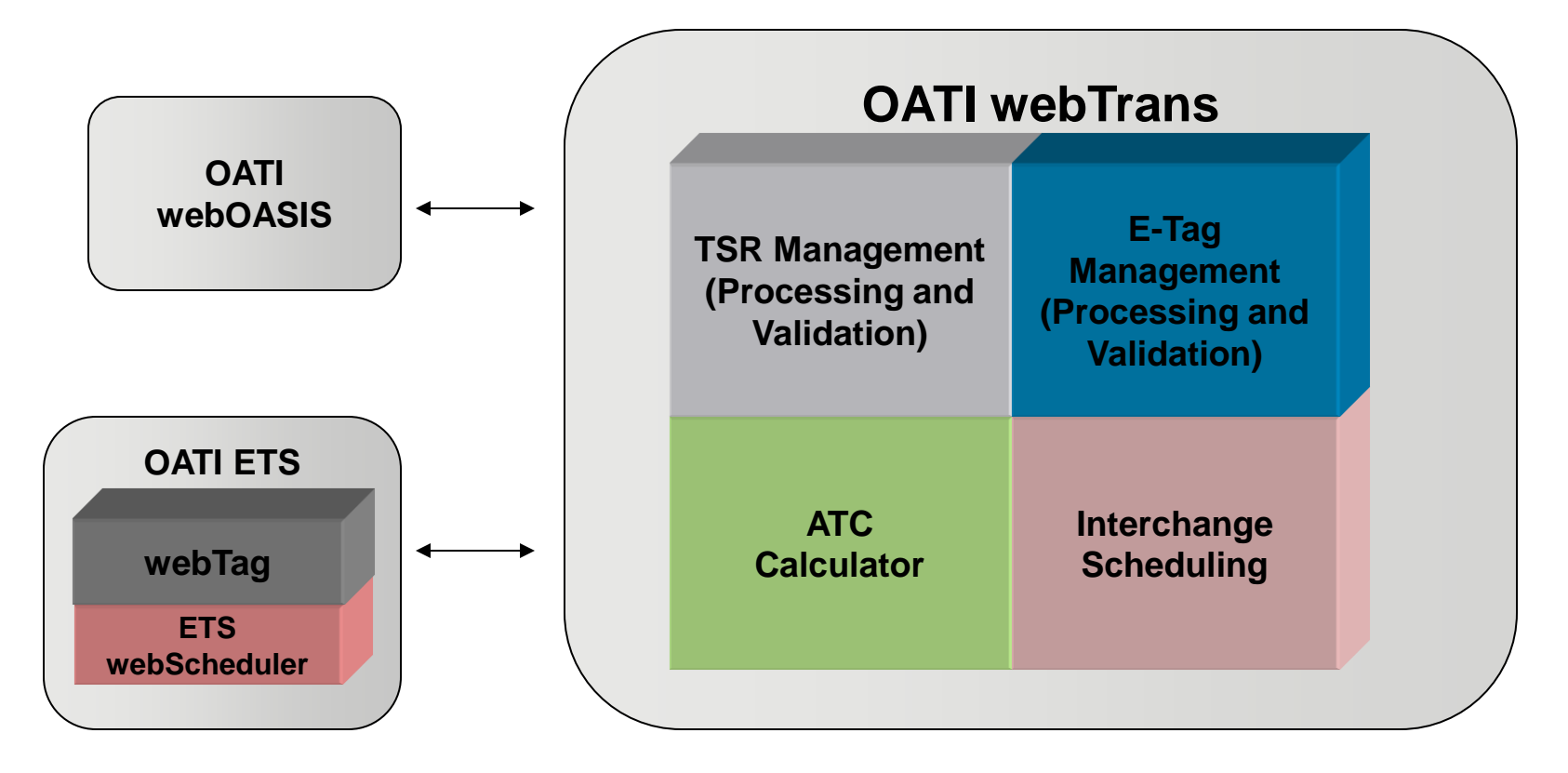

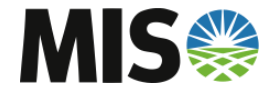

## Scheduling Topics of Discussion

- System Access
- Actual Interchange/Tie Data
- XML functions
- MP approval
- Dynamic Schedule Update
- Market Clearing Screen

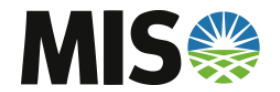

## **Current PSS Access**

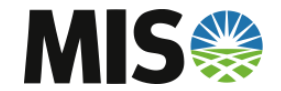

## **Current System Access**

- PSS stands for 53 after webTrans launch
  - Allows LBA's to update NAI and Dynamic values
  - After 53 days the GUI will be taken off line
- MISO OASIS stands for 91 days after OATI OASIS launch
  - After 91 days the system will be taken off line
  - Archived data posted on the MISO OASIS will not be transferred to the OATI OASIS unless still needed

#### MISO portal

- Customers will have the ability to access both PSS and webTrans during this period
- webOASIS will also be available on the MISO Portal

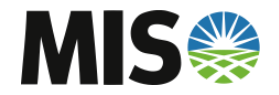

## webTrans Access

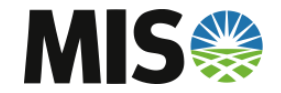

## webTrans Access

- webTrans and webOASIS
  - OATI manages system access
  - OATI cert is required
  - LSO to contact OATI help desk for user name and password
    - 763-201-2020
  - LSO will create access for company in DEV
- webTrans Dev user accounts will be copied to Production
- OATI can provide documentation on how to create accounts.

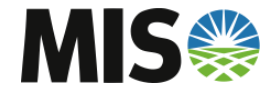

## Actual Interchange = Tie Data

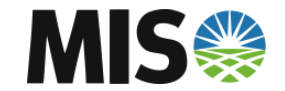

## **Actual Interchange = Tie Data**

|      |          |      |      |       |         |      | Act  | ual I   | ntero | hang      | ge (0   | 8/05/20 | 012 ES | T, Ref | =GRE      | )    |      |      |      |      |      |      |      |      |     |
|------|----------|------|------|-------|---------|------|------|---------|-------|-----------|---------|---------|--------|--------|-----------|------|------|------|------|------|------|------|------|------|-----|
| Curr | ent view |      |      | Date: | 08/05/2 | 2012 | • T  | ïme Zon | e: ES | •         | Referen | ce: GF  | RE 🔻   | Соц    | inter CA: | ALL  | •    | Ente | r    |      |      |      |      |      |     |
|      |          |      |      |       |         |      |      |         | 4     | udit Trai | I E     | cel     | Close  |        |           |      |      |      |      |      |      |      |      |      |     |
|      |          | 01   | 02   | 03    | 04      | 05   | 06   | 07      | 08    | 09        | 10      | 11      | 12     | 13     | 14        | 15   | 16   | 17   | 18   | 19   | 20   | 21   | 22   | 23   | 24  |
|      | In       | 78   | 73   | 72    | 71      | 71   | 72   | 72      | 78    | 84        | 87      | 87      | 39     | 89     | 89        | 90   | 92   | 93   | 97   | 97   | 97   | 95   | 94   | 87   | 8   |
| 1    | Out      | 112  | 122  | 116   | 86      | 81   | 79   | 69      | 29    | 23        | 25      | 24      | 17     | 14     | 14        | 14   | 16   | 13   | 8    | 5    | 6    | 5    | 6    | 11   | 1   |
| _    | Net      | 34   | 49   | 44    | 15      | 10   | 7    | -3      | -49   | -61       | -62     | -63     | -72    | -75    | -75       | -76  | -76  | -80  | -89  | -92  | -91  | -90  | -88  | -76  | -6  |
|      | CheckOut |      |      |       |         |      |      |         |       |           |         |         |        |        |           |      |      |      |      |      |      |      |      |      | E   |
|      |          |      |      |       |         |      |      |         |       |           |         |         |        |        |           |      |      |      |      |      |      |      |      |      |     |
|      | In       | 21   | 21   | 15    |         |      |      |         |       |           |         |         |        |        |           |      |      |      |      |      |      |      |      |      |     |
| 2    | Out      |      |      |       | 10      | 20   | 30   | 34      | 51    | 55        | 58      | 61      | 60     | 62     | 60        | 63   | 64   | 68   | 70   | 71   | 64   | 61   | 66   | 80   | 7   |
|      | Net      | -21  | -21  | -15   | 10      | 20   | 30   | 34      | 51    | 55        | 58      | 61      | 60     | 62     | 60        | 63   | 64   | 68   | 70   | 71   | 64   | 61   | 66   | 80   | 7   |
|      | CheckOut |      |      |       |         |      |      |         |       |           |         |         |        |        |           |      |      |      |      |      |      |      |      |      | E   |
|      |          |      |      |       |         |      |      |         |       |           |         |         |        |        |           |      |      |      |      |      |      |      |      |      |     |
|      | In       | 216  | 193  | 179   | 175     | 175  | 179  | 192     | 217   | 250       | 263     | 267     | 265    | 264    | 261       | 256  | 252  | 260  | 269  | 273  | 269  | 264  | 268  | 245  | 23  |
|      | Out      | 9    | 7    | 7     | 6       | 7    | 6    | 7       | 8     | 8         | 10      | 10      | 11     | 9      | 11        | 9    | 8    | 10   | 11   | 9    | 10   | 10   | 9    | 10   |     |
| 3    | Net      | -207 | -186 | -172  | -169    | -168 | -173 | -185    | -209  | -242      | -253    | -257    | -254   | -255   | -250      | -247 | -244 | -250 | -258 | -264 | -259 | -254 | -259 | -235 | -22 |
|      | CheckOut |      |      |       |         |      |      |         |       |           |         |         |        |        |           |      |      |      |      |      |      |      |      |      | Γ   |

| NL.   | 1 4 🖂 🔘           | webTrans Das          | hboard         | × Tie Data          |       | x       |      |        |         |               |        |        |       |        |        |       |          |         |       |         |      |       |                   |         |      |      | No Ala | ms! W | ed 2/6 9:43 | 3 PM ES                     |
|-------|-------------------|-----------------------|----------------|---------------------|-------|---------|------|--------|---------|---------------|--------|--------|-------|--------|--------|-------|----------|---------|-------|---------|------|-------|-------------------|---------|------|------|--------|-------|-------------|-----------------------------|
| 100r  | Refresh active wi | ndow redule Date:     | <b>∢</b> Daily | y (01/27/2013) ►    | Start | Hour: : | 1:00 | End Ho | ur: 24: | : <b>00</b> T | ime Zo | ne: De | fault | Contai | ner: A | LTE F | Ref. Ent | ity: AL | TE TI | e Group | Name | : ALL | Flow <sup>1</sup> | Type: I | Net  |      |        | ₫ 🗾   | × -         | <del>.</del>   <del>.</del> |
| white | CE                | Actual<br>Interchange | Note           | MWh                 | 1     | 2       | 3    | 4      | 5       | 6             | 7      | 8      | 9     | 10     | 11     | 12    | 13       | 14      | 15    | 16      | 17   | 18    | 19                | 20      | 21   | 22   | 23     | 24    | Total       | Audi                        |
| 20.   | Hourly Totals     |                       |                | Net                 | -613  | -524    | -480 | -484   | -500    | -511          | -527   | -573   | -573  | -585   | -637   | -706  | -774     | -811    | -828  | -776    | -671 | -686  | -818              | -819    | -784 | -757 | -792   | -671  | -15900      |                             |
| 1     | DPC               | Actual<br>Interchange | Note           | MWh                 | 1     | 2       | 3    | 4      | 5       | 6             | 7      | 8      | 9     | 10     | 11     | 12    | 13       | 14      | 15    | 16      | 17   | 18    | 19                | 20      | 21   | 22   | 23     | 24    | Total       | Audi                        |
|       | Hourly Totals     |                       |                | Net                 | -157  | -162    | -172 | -172   | -179    | -176          | -174   | -156   | -163  | -171   | -145   | -140  | -115     | -100    | -95   | -68     | -58  | -55   | -56               | -49     | -12  | -26  | -49    | -34   | -2684       |                             |
|       | MGE               | Actual<br>Interchange | Note           | MWh                 | 1     | 2       | 3    | 4      | 5       | 6             | 7      | 8      | 9     | 10     | 11     | 12    | 13       | 14      | 15    | 16      | 17   | 18    | 19                | 20      | 21   | 22   | 23     | 24    | Total       | Audi                        |
|       | MGE-ALTE          | <u>*</u>              |                | Net                 | 96    | 77      | 68   | 62     | 58      | 58            | 68     | 79     | 93    | 100    | 116    | 124   | 139      | 139     | 151   | 143     | 144  | 156   | 185               | 177     | 171  | 150  | 131    | 105   | 2790        | *                           |
|       | Hourly Totals     |                       |                | Net                 | 96    | 77      | 68   | 62     | 58      | 58            | 68     | 79     | 93    | 100    | 116    | 124   | 139      | 139     | 151   | 143     | 144  | 156   | 185               | 177     | 171  | 150  | 131    | 105   | 2790        |                             |
|       | NSP               | Actual<br>Interchange | Note           | MWh                 | 1     | 2       | 3    | 4      | 5       | 6             | 7      | 8      | 9     | 10     | 11     | 12    | 13       | 14      | 15    | 16      | 17   | 18    | 19                | 20      | 21   | 22   | 23     | 24    | Total       | Audi                        |
|       | Hourly Totals     |                       |                | Net                 | -179  | -233    | -270 | -272   | -268    | -258          | -247   | -207   | -270  | -280   | -238   | -248  | -214     | -169    | -142  | -103    | -96  | -91   | -94               | -77     | 0    | -20  | -88    | -98   | -4162       |                             |
|       | WEC               | Actual<br>Interchange | Note           | MWh                 | 1     | 2       | 3    | 4      | 5       | 6             | 7      | 8      | 9     | 10     | 11     | 12    | 13       | 14      | 15    | 16      | 17   | 18    | 19                | 20      | 21   | 22   | 23     | 24    | Total       | Audi                        |
|       | WEC-ALTE          | *                     |                | Net                 | 1004  | 994     | 970  | 976    | 957     | 933           | 864    | 866    | 918   | 946    | 935    | 992   | 986      | 974     | 962   | 859     | 722  | 684   | 642               | 609     | 548  | 580  | 696    | 657   | 20274       | *                           |
|       | Hourly Totals     |                       |                | Net                 | 1004  | 994     | 970  | 976    | 957     | 933           | 864    | 866    | 918   | 946    | 935    | 992   | 986      | 974     | 962   | 859     | 722  | 684   | 642               | 609     | 548  | 580  | 696    | 657   | 20274       |                             |
|       | WPS               | Actual<br>Interchange | Note           | MWh                 | 1     | 2       | 3    | 4      | 5       | 6             | 7      | 8      | 9     | 10     | 11     | 12    | 13       | 14      | 15    | 16      | 17   | 18    | 19                | 20      | 21   | 22   | 23     | 24    | Total       | Audi                        |
|       | Hourly Totals     |                       |                | Net                 | -90   | -158    | -120 | -82    | -95     | -94           | -123   | -151   | -145  | -157   | -170   | -172  | -181     | -214    | -236  | -251    | -245 | -237  | -213              | -242    | -296 | -334 | -282   | -254  | -4542       |                             |
|       | Grand Totals      |                       |                | Net                 | 61    | -6      | -4   | 28     | -27     | -48           | -139   | -142   | -140  | -147   | -139   | -150  | -159     | -181    | -188  | -196    | -204 | -229  | -354              | -401    | -373 | -407 | -384   | -295  | -4224       |                             |
|       |                   |                       |                | NAI with First Tier | 0     | 0       | 0    | 0      | 0       | 0             | 0      | 0      | 0     | 0      | 0      | 0     | 0        | 0       | 0     | 0       | 0    | 0     | 0                 | 0       | 0    | 0    | 0      | 0     | 0           |                             |
|       | Other Data        |                       |                | NAI from EMS        | 0     | 0       | 0    | 0      | 0       | 0             | 0      | 0      | 0     | 0      | 0      | 0     | 0        | 0       | 0     | 0       | 0    | 0     | 0                 | 0       | 0    | 0    | 0      | 0     | 0           |                             |
|       | 00/05/0040 014    | 2.25 507              |                | Meter Error         | 0     | 0       | 0    | 0      | 0       | 0             | 0      | 0      | 0     | 0      | 0      | 0     | 0        | 0       | 0     | 0       | 0    | 0     | 0                 | 0       | 0    | 0    | 0      | 0     | 0           | 1 6 -6                      |
|       | 02/06/2013 21:4   | 2:35 EST              |                |                     | _     |         |      |        |         |               |        |        |       |        |        |       |          |         |       |         | _    |       |                   |         |      |      |        |       | kecords :   | -0 OT                       |

Leave Entry Mode Update Reset New Tie Group Order Expand All Collapse All

## **Tie Data Screen**

- The Screen Location:
  - Scheduling  $\rightarrow$  Inadvertent  $\rightarrow$  Tie Data
- Filter
  - Container and Ref. Entity would be your Company
    - Ex: Container ALTE Ref Entity ALTE
    - This would enable ALTE values to populate in the screen

#### • Net Actual Interchange can be loaded one of two ways

- 1. XML
- 2. Manual upload

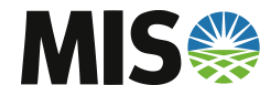

# **XML Specification**

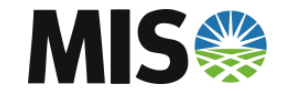

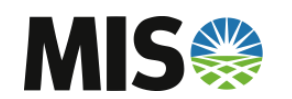

## **MP** Approval

## **MP** Approval

 Since MISO Energy Market start, MISO has required approval by the Market Participant of every physical schedule.

## Current view

| Schedules - webTr | ans Versior | n 3.8.01 - Wir | ndows Int    | ernet Expl | lorer            |                 |           |              |            |                  |             |         |        |       |               |                |            |   |
|-------------------|-------------|----------------|--------------|------------|------------------|-----------------|-----------|--------------|------------|------------------|-------------|---------|--------|-------|---------------|----------------|------------|---|
| Schedule A        | oproval     |                | Daily S      | Schedules  | <u>s</u>         |                 | chedule S | ummary       | .          | <u></u>          | hedule [    | Detail_ |        |       | _             | Audit Tra      | <u>iil</u> |   |
|                   |             |                |              |            |                  |                 |           | Pro          | opose      | d/Revis          | ed So       | chedu   | ıles f | for N | MISO          | )              |            |   |
|                   |             |                |              |            |                  |                 | Cate      | gory: P      | rop/Rev    | / <del>-</del> S | chedule     | Code:   |        |       | Sta           | atus: A        | II         |   |
|                   |             |                |              |            |                  |                 |           |              |            |                  |             |         |        |       |               |                |            |   |
|                   | Category    | Tag<br>Status  | Tag<br>Timer | Timer↓     | Schedule<br>Code | V lid-<br>a\ on | MP        | CA CA        | LCA        | PSE              | TP          | TP 2    | CA1    | CA2   | lstTier<br>In | 1stTier<br>Out | Market     |   |
|                   | PROP        | PENDING        | 9:05         | 11:05      | <u>0011561</u>   | <u>4</u>        |           | AECI         | MISO       | APMM1            | MISO        |         | MISO   |       | <u>AECI</u>   |                | Realtime   | 0 |
|                   | P ADJ       | IMPLM          | 1:39:05      | 1:41:05    | SIMR010 *        | E               |           | OVEC         | MISO       | OVPSCS           | <u>MISO</u> |         | MISO   |       | LGEE          |                | DA/RT      | 0 |
|                   | PROP        | PENDING        | 1:48:05      | 1:50:05    | BP33851          | E               |           | <u>ONT</u>   | <u>PJM</u> | BEMLP1           | <u>MISO</u> |         | MISO   |       | <u>ONT</u>    | <u>PJM</u>     | Realtime   | 0 |
|                   | P ADJ       | IMPLM          | 1:49:05      | 1:51:05    | <u>0565876</u>   | P               |           | Г <u>SPA</u> | MISO       | WRGSRT           | MISO        |         | MISO   |       | SPA           |                | DA/RT      | 0 |

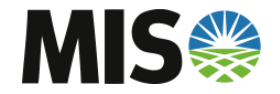

## **MP** Approval

- MISO has since redefined this field. MISO will now consider the approval of the MISO Transmission Owner of the E-tag implicit in the approval of the Market Participant.
- No additional approval in webTrans will be used.

#### E-tag view

|             |                      |                          | Reque                   | st Status          |                   |                  |                   |                  |
|-------------|----------------------|--------------------------|-------------------------|--------------------|-------------------|------------------|-------------------|------------------|
| Company     | Role                 | Request<br>Approval Time | Entity<br>Approval Time | Agent/<br>Approval | Approval<br>State | Approval<br>Type | Delivery<br>State | Approv<br>Rights |
| MISO        | SC                   |                          | 2013-02-07 09:26:23     |                    | N/A               |                  | Delivered         | No               |
| ONT         | SC                   |                          | 2013-02-07 09:26:23     |                    | N/A               |                  | Delivered         | No               |
| <u>MISO</u> | GCA, SCA             |                          | 2013-02-07 09:26:23     | Internal           | APPROVED          | Active           | Delivered         | Yes              |
| <u>ONT</u>  | LCA, SCA             |                          | 2013-02-07 09:26:23     | Internal           | APPROVED          | Active           | Delivered         | Yes              |
| <u>MISO</u> | TP                   |                          | 2013-02-07 09:26:23     | Internal           | APPROVED          | Active           | Delivered         | Yes              |
| ONT         | TP                   |                          | 2013-02-07 09:26:23     | Internal           | APPROVED          | Active           | Delivered         | Yes              |
|             | LSE, TX Cust, Author |                          | 2013-02-07 09:26:23     | Internal           | APPROVED          | Active           | Delivered         | Yes              |
| MISO        | GPE                  |                          | 2013-02-07 09:26:23     | Internal           | APPROVED          | Active           | Delivered         | Yes              |

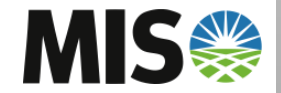

## **Dynamic Schedules**

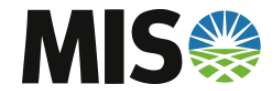

## **Dynamic Schedules**

#### LBA's can update Dynamic schedules three ways

- 1. Via the tag after the fact\*
- 2. XML String
- 3. Manual via the GUI

#### Dynamic Schedule Location

- Scheduling  $\rightarrow$  Schedules  $\rightarrow$  Daily Schedules or
- Scheduling  $\rightarrow$  Schedules  $\rightarrow$  Schedule Search

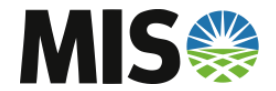

## **Market Clearing Screen**

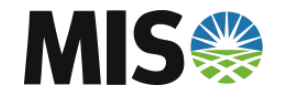

## **Market Clearing**

|   | , vie          | Ŵ      |            |          |         |        | I     | /Iar | ket ]<br>((00 | Part<br>5/29/2 | icip<br>010), | ant<br>TZ | Sch<br>L = E | edu<br>S) | les |     |           |           |        |        |      |     |     |     |     |     |     |
|---|----------------|--------|------------|----------|---------|--------|-------|------|---------------|----------------|---------------|-----------|--------------|-----------|-----|-----|-----------|-----------|--------|--------|------|-----|-----|-----|-----|-----|-----|
|   |                |        | Date: 06   | /29/2010 | -       | TimeZ  | one:  | ES 👻 |               | MP             | All           |           | -            | Type:     | ALL |     |           | ✓ Sta     | tus: 📝 | Active |      | -   |     |     |     |     |     |
|   | rei            | Star   | t Hour: 1  | -        |         | End H  | lour: | 24 - | Mark          | at Type        | · Δ11         |           |              | lame:     |     |     |           |           |        | En     | ter  |     |     |     |     |     |     |
|   |                | Sta    | t flour. I | -        |         | Linu i | iour. | 24 • | Walk          | st type        | . ALI         |           |              | ame.      |     |     |           |           |        |        | iter |     |     |     |     |     |     |
| L |                |        |            |          |         |        |       |      |               |                |               |           |              |           |     |     |           |           |        |        |      |     |     |     |     |     |     |
|   | Bid/Offered MW |        |            |          |         |        |       |      |               |                |               |           |              |           |     |     |           |           |        |        |      |     |     |     |     |     |     |
|   | Cleared MW     |        |            |          |         |        |       |      |               |                |               |           |              |           |     |     |           |           |        |        |      |     |     |     |     |     |     |
|   | Real Time MW   |        |            |          |         |        |       |      |               |                |               |           |              |           |     |     |           |           |        |        |      |     |     |     |     |     |     |
|   |                |        |            |          |         |        |       |      |               | Exc            | el            | Close     |              |           |     |     |           |           |        |        |      |     |     |     |     |     |     |
|   |                |        | _          |          | _       |        |       |      |               |                |               |           |              |           |     |     |           |           |        |        |      |     |     |     |     |     |     |
|   | Schedule Name  | MP     | Туре       | Market   | Status  | 01     | 02    | 03   | 04            | 05             | 06            | 07        | 80           | 09        | 10  | 11  | 12        | 13        | 14     | 15     | 16   | 17  | 18  | 19  | 20  | 21  | 22  |
|   |                |        | <b>F</b>   | DT       | A       | 48     | 48    | 48   | 48            | 48             | 48            | 48        | 48           | 36        | 0   | 0   | 0         | 0         | 0      | 0      | 0    | 0   | 0   | 0   | 0   | 0   | 0   |
|   | ·              |        | Energy     | RI       | Active  | n/a    | n/a   | n/a  | n/a           | n/a            | n/a           | n/a       | n/a          | n/a       | n/a | n/a | n/a       | n/a       | n/a    | n/a    | n/a  | n/a | n/a | n/a | n/a | n/a | n/a |
|   |                |        |            |          |         | 40     | 40    | 40   | 40            | 40             | 40            | 40        | 40           | 0         | 0   | 20  | 49        | 49        | 0      | 0      | 0    | 0   | 0   | 0   | 0   | 0   | 0   |
|   |                |        | Energy     | RT       | Active  | n/a    | n/a   | n/a  | n/a           | n/a            | n/a           | n/a       | n/a          | n/a       | n/a | n/a | 40<br>n/a | 40<br>n/a | n/a    | n/a    | n/a  | n/a | n/a | n/a | n/a | n/a | n/a |
|   |                |        | Lineigy    |          | 7101110 | 0      | 0     | 0    | 0             | 0              | 0             | 0         | 0            | 0         | 0   | 30  | 48        | 48        | 0      | 0      | 0    | 0   | 0   | 0   | 0   | 0   | 0   |
|   |                |        |            |          |         | 0      | 0     | 0    | 0             | 0              | 0             | 0         | 0            | 0         | 0   | 0   | 0         | 0         | 0      | 0      | 0    | 0   | 0   | 0   | 0   | 0   | 0   |
|   |                | APMM1  | Energy     | RT       | Active  | n/a    | n/a   | n/a  | n/a           | n/a            | n/a           | n/a       | n/a          | n/a       | n/a | n/a | n/a       | n/a       | n/a    | n/a    | n/a  | n/a | n/a | n/a | n/a | n/a | n/a |
|   |                |        |            |          |         | 0      | 0     | 0    | 0             | 0              | 0             | 0         | 0            | 0         | 0   | 0   | 0         | 0         | 0      | 0      | 0    | 0   | 0   | 0   | 0   | 0   | 0   |
|   |                |        |            |          |         | 0      | 0     | 0    | 0             | 0              | 0             | 150       | 150          | 150       | 150 | 150 | 150       | 150       | 0      | 0      | 0    | 0   | 0   | 150 | 0   | 0   | 0   |
|   |                | EXGNPT | Energy     | RT       | Active  | n/a    | n/a   | n/a  | n/a           | n/a            | n/a           | n/a       | n/a          | n/a       | n/a | n/a | n/a       | n/a       | n/a    | n/a    | n/a  | n/a | n/a | n/a | n/a | n/a | n/a |
|   |                |        |            |          |         | 0      | 0     | 0    | 0             | 0              | 0             | 150       | 150          | 150       | 150 | 150 | 150       | 150       | 0      | 0      | 0    | 0   | 0   | 150 | 0   | 0   | 0   |
|   |                |        |            |          |         | 0      | 0     | 0    | 0             | 0              | 0             | 0         | 0            | 0         | 0   | 24  | 0         | 0         | 0      | 0      | 0    | 0   | 0   | 0   | 0   | 0   | 0   |
|   | ·              | TNSKDL | Energy     | RT       | Active  | n/a    | n/a   | n/a  | n/a           | n/a            | n/a           | n/a       | n/a          | n/a       | n/a | n/a | n/a       | n/a       | n/a    | n/a    | n/a  | n/a | n/a | n/a | n/a | n/a | n/a |
|   |                |        |            |          |         | 0      | 0     | 0    | 0             | 0              | 0             | 0         | 0            | 0         | 0   | 24  | 0         | 0         | 0      | 0      | 0    | 0   | 0   | 0   | 0   | 0   | 0   |

| V          | OATI webTrans(miso) |                    |         |           |          |          |           |       |       |        |         |        |        |            |     |     |     |     |     |     |     |     | MIS    | D MISO   | TabithaH   | ernar      |
|------------|---------------------|--------------------|---------|-----------|----------|----------|-----------|-------|-------|--------|---------|--------|--------|------------|-----|-----|-----|-----|-----|-----|-----|-----|--------|----------|------------|------------|
|            | Scheduling Oasis    | Tag Validation     | Data    | Misc w    | ebTag v  | vebOASIS | 5 Log     | jout  | Debug | Wind   | low     |        |        |            |     |     |     |     |     |     |     |     |        |          |            |            |
| .\0        | 🗈 🖨 🖂 🙆 💽           | webTrans Dashboard | × Tie [ | Data      | х        | Schedu   | ule Searc | :h    | × So  | hedule | Summar  | y X    | Market | t Clearing | 1   | x   |     |     |     |     |     |     | No Ala | irms! We | d 2/6 10:2 | 4 PM       |
| N '        | (Market Clearing    | Date: ◀ Today      | (02/06) | / 2013) 🕨 | Start Ho | our: 1:0 | O End     | Hour: | 24:00 | Time 2 | Zone: D | efault |        |            |     |     |     |     |     |     |     |     |        | E        | 3 ×        | ) <b>-</b> |
| NE         | Schedule Nam        | e MP               | Туре    | Market    | Status   | 1        | 2         | 3     | 4     | 5      | 6       | 7      | 8      | 9          | 10  | 11  | 12  | 13  | 14  | 15  | 16  | 17  | 18     | 19       | 20         | 2          |
| <b>\</b> * |                     |                    |         |           |          | 0        | 0         | 0     | 0     | 0      | 0       | 0      | 11     | 11         | 11  | 11  | 11  | 11  | 11  | 0   | 0   | 0   | 11     | 11       | 11         | 1          |
|            |                     | AMUE01             | Energy  | DA/RT     | Active   | 0        | 0         | 0     | 0     | 0      | 0       | 0      | 11     | 11         | 11  | 11  | 11  | 11  | 11  | 0   | 0   | 0   | 11     | 11       | 11         | 1          |
|            |                     |                    |         |           |          | 0        | 0         | 0     | 0     | 0      | 0       | 0      | 11     | 11         | 11  | 11  | 11  | 11  | 11  | 0   | 0   | 0   | 11     | 11       | 11         | 1          |
|            |                     |                    |         |           |          | 0        | 0         | 0     | 0     | 0      | 0       | 0      | 0      | 0          | 0   | 0   | 0   | 0   | 0   | 0   | 0   | 0   | 0      | 0        | 0          | 0          |
|            |                     | APMM1              | Energy  | RT        | Active   | n/a      | n/a       | n/a   | n/a   | n/a    | n/a     | n/a    | n/a    | n/a        | n/a | n/a | n/a | n/a | n/a | n/a | n/a | n/a | n/a    | n/a      | n/a        | n/         |
|            |                     |                    |         |           |          |          |           |       |       |        |         |        |        |            |     | 0   | 0   | 0   |     |     |     |     |        |          |            |            |
|            |                     | ADMM1              | Enormy  | рт        | Activo   | 0        | 0         | 0     | 0     | 0      | 0       | 0      | 0      | 0          | 0   | 0   | 0   | 0   | 0   | 100 | 0   | 0   | 0      | 0        | 0          | 0          |
|            |                     | APPIPI             | Energy  | KI        | Active   | 0        | 0         | 0     | 0     | 0      | 0       | 0      | 0      | 0          | 0   | 0   | 0   | 0   | 0   | 100 | 0   | 0   | 0      | 0        | 0          | 0          |
|            |                     |                    |         |           |          | 0        | 0         | 0     | 0     | 0      | 0       | 0      | 0      | 0          | 0   | 0   | 0   | 0   | 0   | 0   | 100 | 100 | 100    | 50       | 0          | 0          |
|            |                     | APMM1              | Energy  | RT        | Active   | n/a      | n/a       | n/a   | n/a   | n/a    | n/a     | n/a    | n/a    | n/a        | n/a | n/a | n/a | n/a | n/a | n/a | n/a | n/a | n/a    | n/a      | n/a        | n/         |
|            |                     |                    |         |           |          | 0        | 0         | 0     | 0     | 0      | 0       | 0      | 0      | 0          | 0   | 0   | 0   | 0   | 0   | 0   | 100 | 100 | 100    | 50       | 0          | 0          |
|            |                     |                    |         |           |          | 0        | 0         | 0     | 0     | 0      | 0       | 0      | 0      | 0          | 0   | 0   | 0   | 0   | 0   | 0   | 0   | 0   | 0      | 0        | 8          | 16         |
|            |                     | APMM1              | Energy  | RT        | Active   | n/a      | n/a       | n/a   | n/a   | n/a    | n/a     | n/a    | n/a    | n/a        | n/a | n/a | n/a | n/a | n/a | n/a | n/a | n/a | n/a    | n/a      | n/a        | n/         |
|            |                     |                    |         |           |          | 0        | 0         | 0     | 0     | 0      | 0       | 0      | 0      | 0          | 0   | 0   | 0   | 0   | 0   | 0   | 0   | 0   | 0      | 0        | 8          | 16         |
|            |                     |                    |         |           |          | 0        | 0         | 0     | 0     | 0      | 0       | 0      | 0      | 0          | 0   | 0   | 0   | 0   | 0   | 0   | 0   | 0   | 0      | 0        | 0          | 0          |
|            |                     | APMM1              | Energy  | RT        | Active   | n/a      | n/a       | n/a   | n/a   | n/a    | n/a     | n/a    | n/a    | n/a        | n/a | n/a | n/a | n/a | n/a | n/a | n/a | n/a | n/a    | n/a      | n/a        | n/         |
| MIS        |                     |                    |         |           |          |          |           |       |       |        |         |        |        |            |     |     |     |     |     |     |     |     |        | 21       |            |            |

Scheduling  $\rightarrow$  Schedules  $\rightarrow$  Market Clearing

## **OASIS Topics of Discussion**

- OASIS
- Attachment J
- Simultaneous Submission Window
- NITS on OASIS
- TSR Summary and AFC Evaluation
  - Submitting a TSR
  - AFC/ASTFC/ATC Evaluation Reports
- Scenario Analyzer
- PreEmption and Competition Overview and Report
- System Data Postings

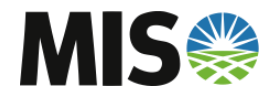

## **MISO Home Page**

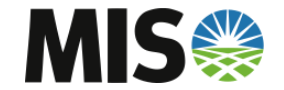

## **Attachment J**

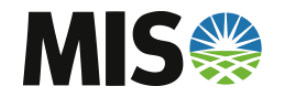

#### Attachment J

Appendix A – Timing Requirements [1]

#### TRANSMISSION PROVIDER/ITC ATTACHMENT J

| TRANSMISSIO  | N         | REQUESTS                            |          | $\frown$  |                        |                       | RESPONSE                |                                                              |                           |                                 |                     |                                                                        |
|--------------|-----------|-------------------------------------|----------|-----------|------------------------|-----------------------|-------------------------|--------------------------------------------------------------|---------------------------|---------------------------------|---------------------|------------------------------------------------------------------------|
| Service Type | Term      | Start time                          | Min Term | Max Term  | Vo Later Than          | No Earlier Than       | MISO<br>Response<br>[7] | Determine Available<br>Capacity                              | System<br>Impact<br>Study | Customer<br>Confirmation<br>[2] | Scheduling Tii      | ning Requirements                                                      |
|              |           |                                     |          |           |                        |                       |                         |                                                              |                           |                                 | Day-Ahead<br>Market | Real-Time Only                                                         |
| Firm         | Long-term | 1st day of any<br>month<br>0:00 EST | 1 year   | n/a       | 60 days prior          | N/A                   | 24 hours                | 30 days                                                      | 60 days                   | 15 days[3]                      | 11:00 EST           | 30 minutes prior to start of schedule and prior to start of hour       |
| Firm         | Monthly   | 1st day of any<br>month<br>0:00 EST | 1 month  | 11 months | 14 days prior          | 17 months<br>prior    | 1 hour                  | 7 days                                                       | 60 days                   | 7 days                          | 11:00 EST           | 30 minutes prior to start of schedule and prior to start of hour       |
| Firm         | Weekly    | Monday<br>0:00 EST                  | 1 week   | 3 weeks   | 7 days prior           | 60 days prior         | 1 hour                  | 2 Business Days [4]                                          | N/A                       | 48 hours                        | 11:00 EST           | 30 minutes prior to start of<br>schedule and prior to start of<br>hour |
| Firm         | Daily     | 0:00 EST                            | 1 day    | 6 days    | 13:00 EST day<br>prior | 14 days prior         | Best<br>Effort          | ABus. hours / 14:00<br>EST day prior for next<br>gay service | N/A                       | 2 hours [5]                     | 11:00 EST           | 30 minutes prior to start of<br>schedule and prior to start of<br>hour |
| Non-Firm     | Monthly   | 1st day of any<br>month             | 1 month  | 11 months | 2 days prior           | 60 days prior         | 1 hour                  | 12 hours                                                     | N/A                       | 24 hours                        | 11:00 EST           | 30 minutes prior to start of<br>schedule and prior to start of<br>hour |
| Non-Firm     | Weekly    | Monday<br>0:00 EST                  | 1 week   | 3 weeks   | 30 hrs prior           | 14 days prior         | 1 hour                  | 4 hours                                                      | N/A                       | 24 hours                        | 11:00 EST           | 30 minutes prior to start of<br>schedule and prior to start of<br>hour |
| Non-Firm     | Daily     | 0:00 est                            | 1 day    | 6 days    | 6:00 EST day<br>prior  | 8 days prior          | 1 hour                  | 30 minutes                                                   | N/A                       | 2 hours                         | 11:00 EST           | 30 minutes prior to start of<br>schedule and prior to start of<br>hour |
| Non-Firm     | Hourly    | Start of hour                       | 1 hour   | 23 hours  | intra-hour [6]         | 6:00 EST day<br>prior | Best<br>Effort          | Best effort                                                  | N/A                       | 30 minutes                      | 11:00 EST           | 30 minutes prior to start of<br>schedule and prior to start of<br>hour |

[1] The Transmission Provider, in its discretion exercised on a non-discriminatory basis, may waive any of these requirements.

[2] For transactions not covered by an umbrella service agreement, the customer response must be execution of a service agreement or a request that an unexecuted service agreement be filed with the Commission pursuant to Module B, Section 15.3 of this Tariff.

[3] During Rollover Request competition, the Rollover Request customer shall have three (3) business days to confirm a matching request. [4] MISO Business Hours are 8:00am-5:00 (EPT) Monday-Friday excluding MISO Holidays.

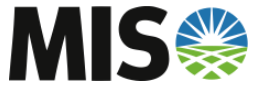

[5] Firm Daily for a single day that is submitted more than 24 hours in advance of the start time has a 24 hour customer confirmation time.
 [6] While deadlines prevent scheduling of transmission service 30-minutes prior to the start time of the transaction, transmission may be purchased for a full hour and scheduled on a partial hour basis.

[7] Five-Minute Window Batch Evaluation will be used for all similar NF and Short-Term Firm PtP, except for Hourly service. Similar reservations will be evaluated as one request and will be awarded pro-rata if necessary.

## Simultaneous Submission Window - SSW

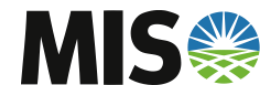

## Simultaneous Submission Window - SSW

- FERC Order 890 requiring TP's that have established a 'no earlier than clause' for a firm service taken under OATT are to provide a time window when service is first eligible to be requested and treat all service requests received within the window as having been submitted simultaneously
- MISO <u>Firm</u> services affected are the following
  - Daily, Weekly, and Monthly
- Window time for MISO is 5 minutes
- Service will be awarded in a Customer Allocation 'Lottery' methodology for awarding of transmission capacity to qualified TSR.

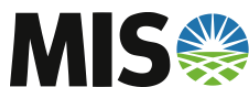

## **SSW continued**

- The lottery is conducted for all qualified submissions to establish the order in which the TSRs will be processed in the queue based on the following:
  - Separated into different priority tiers
    - NERC Curtailment Priority
    - Duration
    - Pre-Confirmed Status
  - For each set of requests of LIKE priority
    - Assign a customer selection order at random from the set of <u>distinct</u> customers that have submitted TSR's within that priority tier
    - Round-Robin basis is used to assign each qualified TSR a lottery queue position

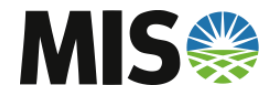

## **SSW continued**

- Once all TSRs have been assigned a lottery order, webTrans will allocate AFC to TSRs in lottery order
  - If AFC is available for all TSRs, each TSR will 'PASS' the AFC Validation
  - If AFC is not available for all TSRs, one TSR could be counteroffered based on AFC and remaining TSRs will 'FAIL' AFC Validation

AFC = 10MW TSR1 impact 5MW – PASS AFC Validation TSR2 impact 4MW – PASS AFC Validation TSR3 impact 3MW – Counteroffered for 1MW TSR4 impact 2MW – FAIL AFC Validation

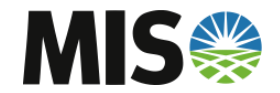

## **NITS on OASIS**

- webTrans Functionality for NITS on OASIS
- Will not go live with system launch
- Training will be offered before functionality is enabled

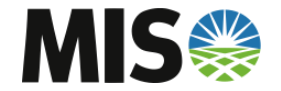

# TSR Summary and AFC Evaluation

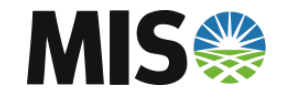

## **AFC Evaluation – Navigation to TSR Summary**

• Select tab 'Reservations' to view TSR Summary

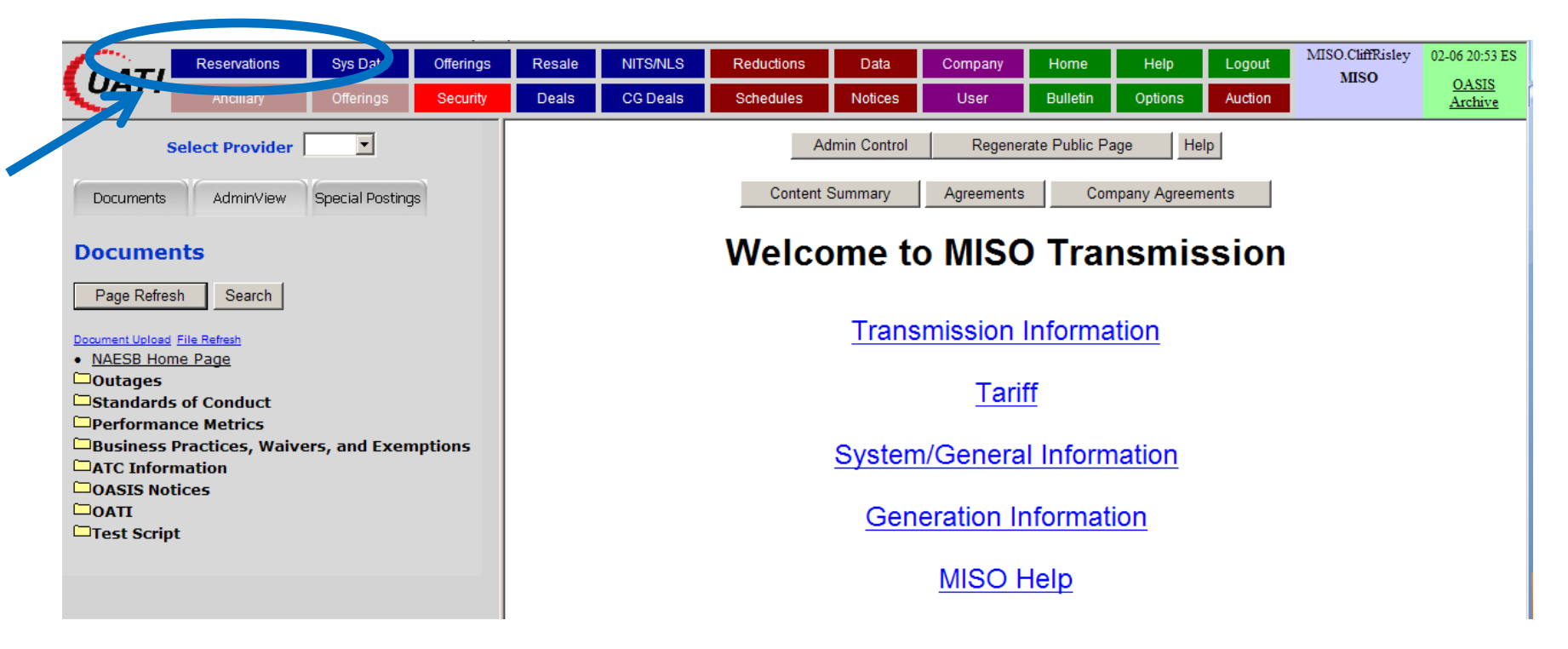

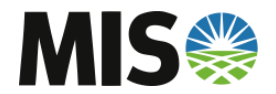

## **AFC Evaluation – Reservation Summary**

- Reservations displayed will be based on filter criteria.
- Set TP to MISO to view MISO TSRs

|                                          | Reservation Summary: ALL                                               |                                           |
|------------------------------------------|------------------------------------------------------------------------|-------------------------------------------|
| Controller ALL<br>TP ALL<br>Seller ALL   | Incr ALL  Path Class ALL  Status ALL  Type ALL  Time Queued  Today  F  | POR ALL Src Use DST<br>POD ALL Snk Enter  |
| New TSR More Filter AFC/Flowgate Reports | ng User Range Columns Save Query Hourly Summary Spreadsheet TS Metrics | Refresh Enabled TransAssign Full Transfer |
|                                          | Selected time range: <b>2013-02-06 00:00 ES</b> to <b>23:59 I</b>      | ES                                        |
|                                          | Select filter criteria and click on Enter butto                        | on                                        |
|                                          | Download CSV Upload CSV                                                |                                           |

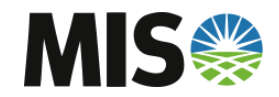

## **AFC Evaluation – Reservation Summary**

- Reservations displayed will be based off filter criteria.
- Set TP to MISO to view MISO TSRs

| Pricing    | MISO    | ]        |        |                 |                |                           |             |            |                           |           |                |
|------------|---------|----------|--------|-----------------|----------------|---------------------------|-------------|------------|---------------------------|-----------|----------------|
|            |         |          | Cu     | stomer ALL      | ▼ Incr ALL     | ▼ Path                    |             |            | POR ALL Src               | Use DST   |                |
|            |         |          |        | TP MISO         | Class ALL      | ✓ Status ALL              |             | •          | POD ALL V Snk             | -         |                |
|            |         |          |        | Seller ALL      |                | Time Queue                | d 🔻 Today   |            |                           | Enter     |                |
|            |         |          |        |                 |                |                           |             |            |                           | _         |                |
| Update MIS | 50 Info |          |        |                 |                |                           |             |            |                           |           |                |
|            |         |          | New    | TSR More        | Filtering User | Range Columns             | Save Que    | ry         | Refresh Enabled           |           |                |
|            |         |          | AFC/FI | lowgate Reports | s Hourly Su    | immary Spread             | sheet TS    | Metrics    | TransAssign Full Transfer |           |                |
|            |         |          |        |                 |                |                           |             |            |                           |           |                |
|            |         |          |        |                 |                |                           |             |            |                           |           |                |
|            |         |          |        |                 | Selected tim   | ie range: <b>2013-02-</b> | 06 00:00 ES | to 23:59 E | S                         |           |                |
| Assign Ref | TP      | Customer | MW Req | MW Grant        | Source         | Sink                      | POR         | POD        | Service                   | Increment | Туре           |
| 70266805   | MISO    | MISO     | 100    |                 | CIN.08NOBSN1   | TVA                       | CIN         | TVA        | DAILY FIRM PTP            | DAILY     | POINT_TO_POINT |
| 70266786   | MISO    | MISO     | 15     |                 | EDE            | EDE                       | EDE         | EDE        | DNF PTP                   | DAILY     | POINT_TO_POINT |
| 70266785   | MISO    | MISO     | 25     |                 | AECI           | AECI                      | AECI        | AECI       | MONTHLY FIRM PTP          | MONTHLY   | POINT_TO_POINT |
| 70266782   | MISO    | MISO     | 15     |                 | EES            | EES                       | EES         | EES        | DAILY FIRM NETWORK DES    | DAILY     | NETWORK        |
| 70266781   | MISO    | MISO     | 15     |                 | EDE            | EDE                       | EDE         | EDE        | DAILY FIRM NETWORK DES    | DAILY     | NETWORK        |

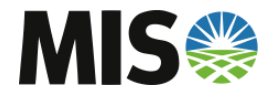

## **AFC Evaluation – New TSR**

• Select 'New TSR' to submit a TSR

15 EDE

| Pricing    | MISO    |          | Cu     | stomer ALL<br>TP MISO | Incr ALL Class ALL          | Path     Status ALL       |                                           |            | POR ALL Src<br>POD ALL Snk | Use DST   |                |
|------------|---------|----------|--------|-----------------------|-----------------------------|---------------------------|-------------------------------------------|------------|----------------------------|-----------|----------------|
| Update MIS | 60 Info | 2        | New 1  | Seller ALL TSR More   | Type ALL Type Use Hourly St | r Range Columns           | d <b>y</b> Today<br>│Save Que<br>sheet TS | ry Metrics | rq Type ALL 💌 Ref          |           |                |
|            |         | -        |        |                       | Selected tim                | ne range: <b>2013-02-</b> | 06 00:00 ES                               | to 23:59 E | S                          |           |                |
| Assign Ref | TP      | Customer | MW Req | MW Grant              | Source                      | Sink                      | POR                                       | POD        | Service                    | Increment | Туре           |
| 70266805   | MISO    | MISO     | 100    |                       | CIN.08NOBSN1                | TVA                       | CIN                                       | TVA        | DAILY FIRM PTP             | DAILY     | POINT_TO_POINT |
| 70266786   | MISO    | MISO     | 15     |                       | EDE                         | EDE                       | EDE                                       | EDE        | DNF PTP                    | DAILY     | POINT_TO_POINT |
| 70266785   | MISO    | MISO     | 25     |                       | AECI                        | AECI                      | AECI                                      | AECI       | MONTHLY FIRM PTP           | MONTHLY   | POINT_TO_POINT |
| 70266782   | MISO    | MISO     | 15     |                       | FES                         | FES                       | FES                                       | FES        | DAILY FIRM NETWORK DES     | DAILY     | NETWORK        |

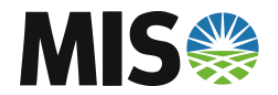

70266781 MISO MISO

## **AFC Evaluation – Submitting TSR**

Select 'MISO' as the Provider to start

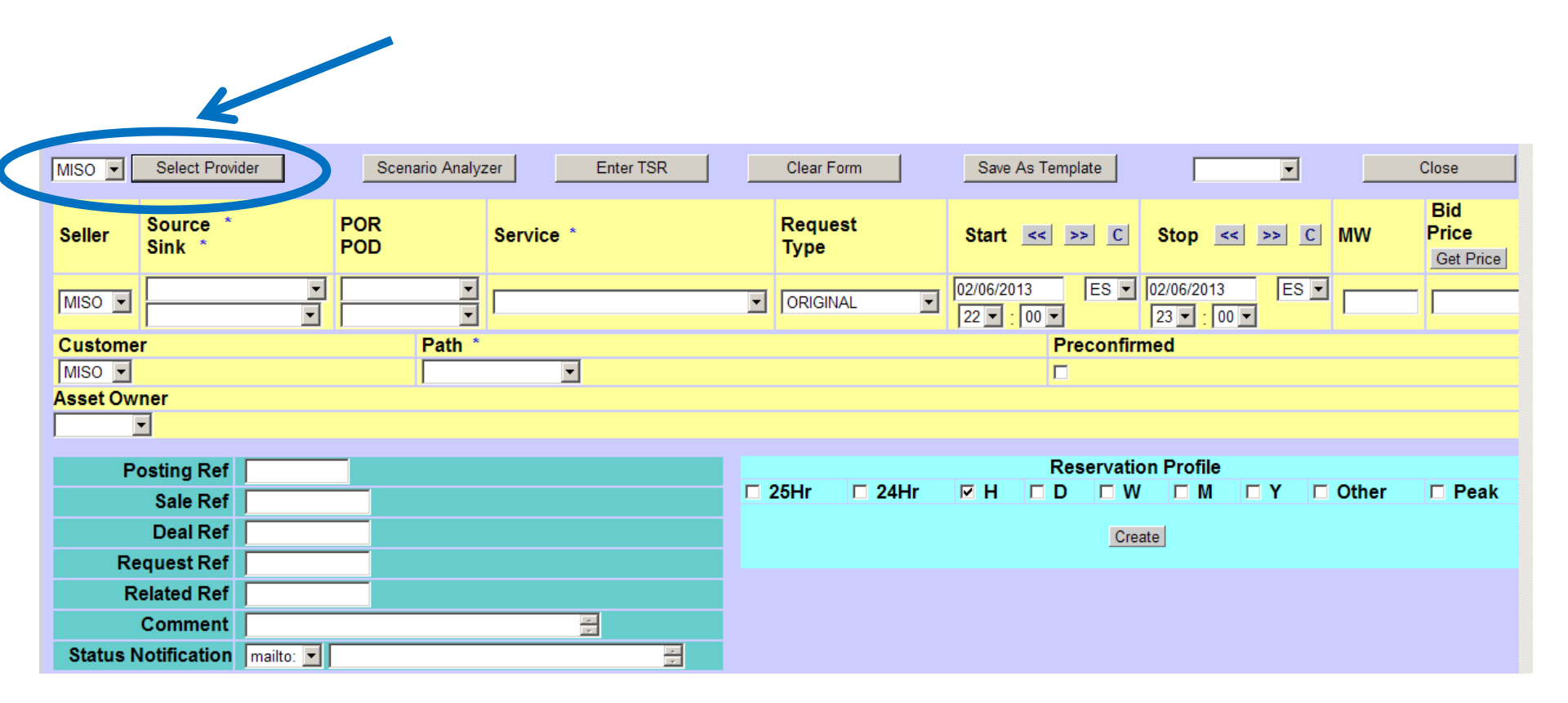

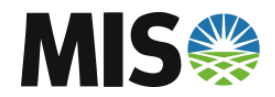
• Enter required fields:

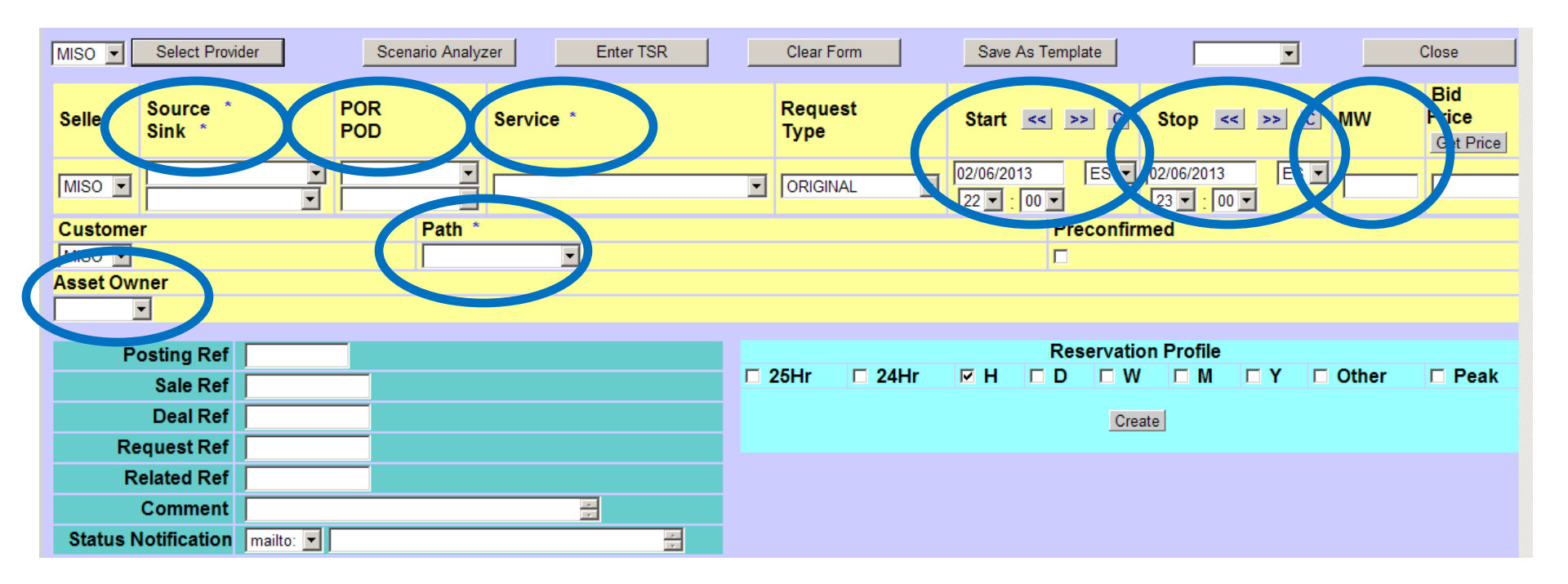

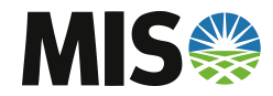

- Entering a POR and POD will default the Path
- \*Remember Drive-In and Drive-Out TSRs now have a MISO Path!

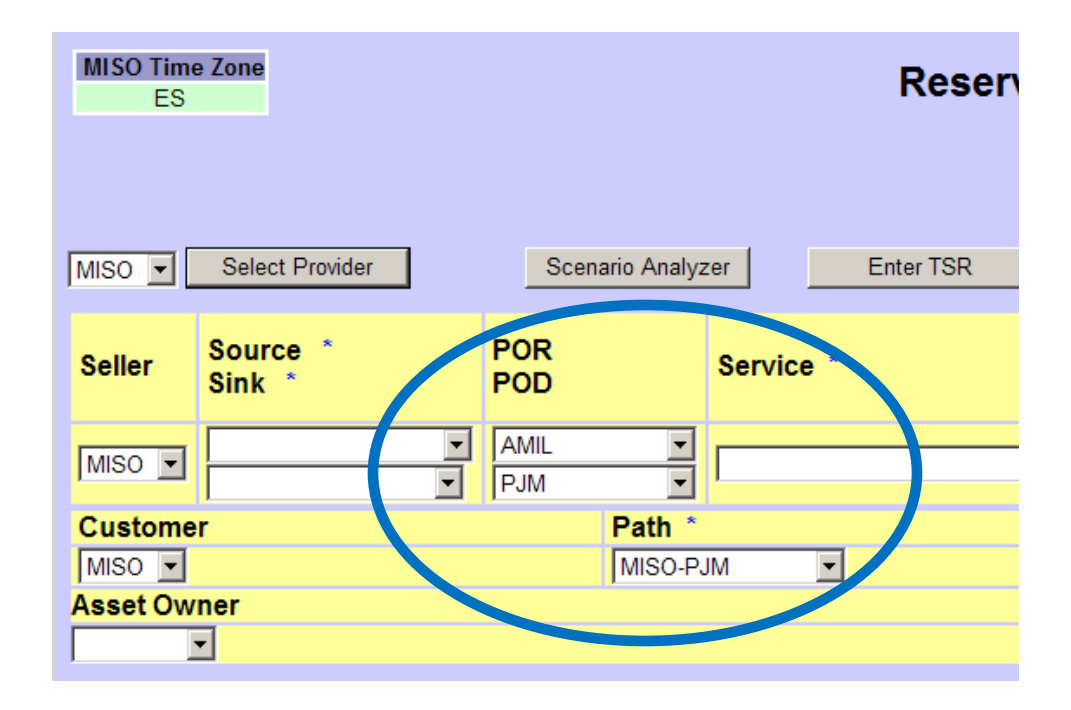

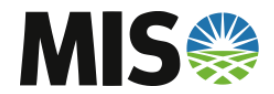

- After completing the required fields, hit 'Enter TSR'
- You will have an opportunity to review the TSR before Final Submission.

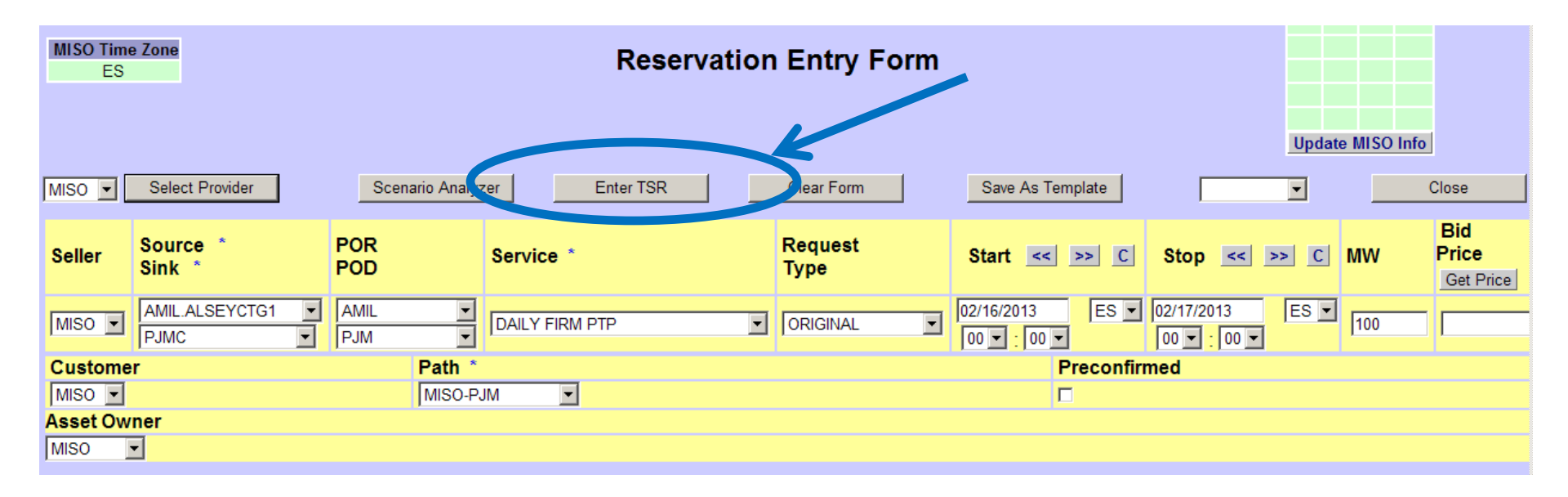

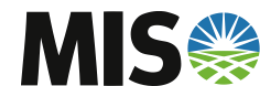

Review the TSR and hit 'Submit'

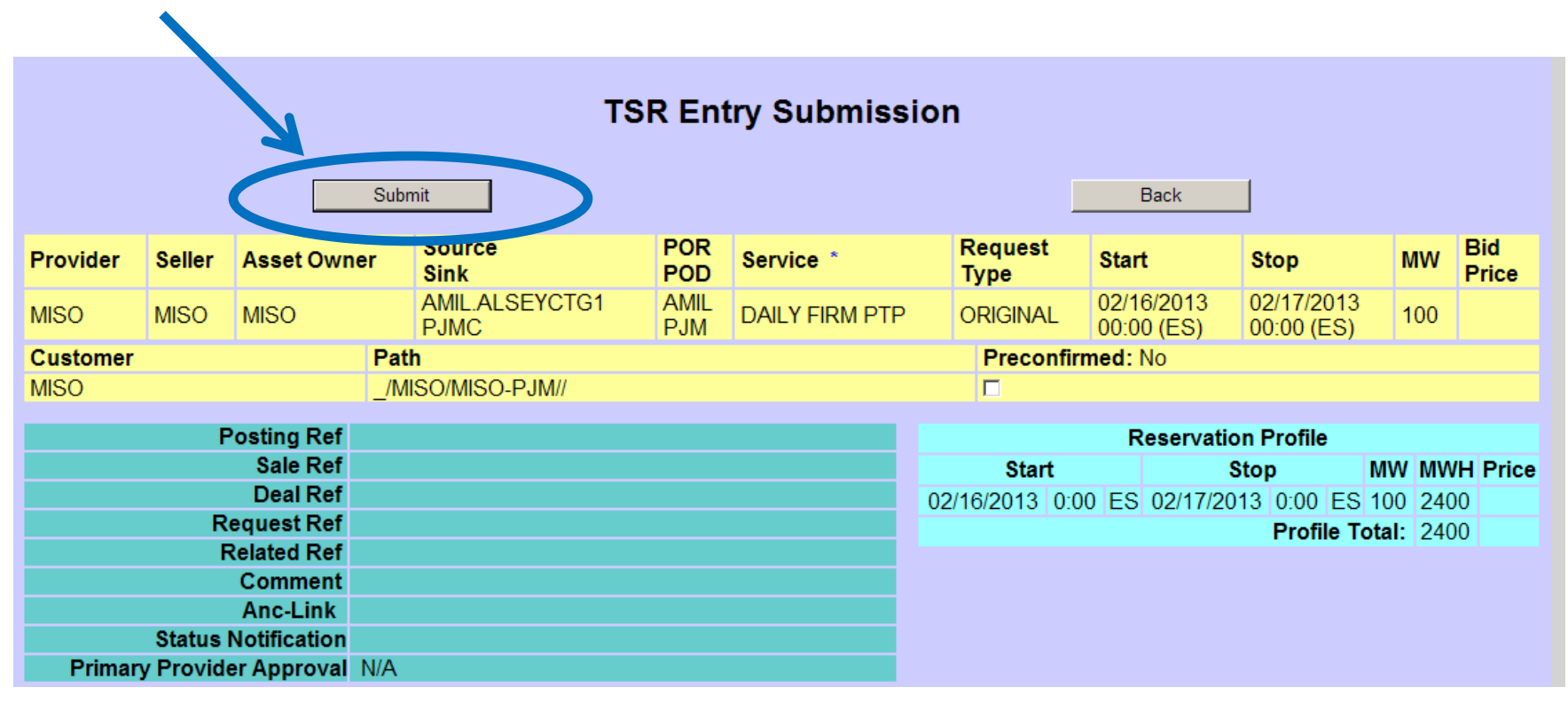

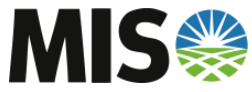

#### **AFC Evaluation – Reviewing New TSR**

- The new TSR will appear in the TSR Summary
   \*Previously set filters may prevent the TSR from appearing
- The TSR will have a clear highlight until Validations have completed

|                                                                                                    | Reservation Summary for: MISO |          |        |                |                |                   |            |            |                           |           |                |    |  |  |
|----------------------------------------------------------------------------------------------------|-------------------------------|----------|--------|----------------|----------------|-------------------|------------|------------|---------------------------|-----------|----------------|----|--|--|
| Pricing                                                                                                    | MISO                          |          |        |                |                |                   |            |            |                           |           |                |    |  |  |
| Customer ALL Incr ALL Path POR ALL Src Use DST   TP MISO Class ALL Status ALL POD ALL Snk Enter   Update MISO Info    New TSR More Filtering User Range Columns Save Query Refresh Enabled |                               |          |        |                |                |                   |            |            |                           |           |                |    |  |  |
|                                                                                                    |                               |          | New    |                | Flitering User | Range Columns     |            |            | Enabled                   |           |                |    |  |  |
|                                                                                                    |                               |          | AFC/FI | owgate Reports | B Hourly Su    | immary Spread     | Isheet TS  | Metrics    | TransAssign Full Transfer |           |                |    |  |  |
|                                                                                                    |                               |          |        |                |                |                   |            |            |                           |           |                |    |  |  |
|                                                                                                    |                               | 4        |        |                |                |                   |            |            |                           |           |                |    |  |  |
|                                                                                                    |                               |          |        |                | Ociected tim   | e range. 2013-02- | been creat | ad 20.00 1 |                           |           |                |    |  |  |
| Assign Ref                                                                                                    | TP                            | Customer | MW Reg | MW Grant       | Source         | Sink              | POR        | POD        | Service                   | Increment | IN DE          | 5  |  |  |
| 70066806                                                                                                    | MISO                          | MISO     | 100    | introlant      | AMIL.ALSEYCTG1 | PJMC              | AMIL       | PJM        | DAILY FIRM PTP            | DAILY     | POINT TO POINT | QU |  |  |
| 70266805                                                                                                    | MISO                          | IVING C  | 100    |                | CIN.08NOBSN1   | TVA               | CIN        | TVA        | DAILY FIRM PTP            | DAILY     | POINT_TO_POINT | RE |  |  |
| 70266786                                                                                                    | MISO                          | MISO     | 15     |                | EDE            | EDE               | EDE        | EDE        | DNF PTP                   | DAILY     | POINT_TO_POINT | RE |  |  |
| 70266785                                                                                                    | MISO                          | MISO     | 25     |                | AECI           | AECI              | AECI       | AECI       | MONTHLY FIRM PTP          | MONTHLY   | POINT_TO_POINT | RE |  |  |

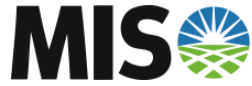

#### **AFC Evaluation – Reviewing New TSR**

- TSRs that pass validation will turn Yellow in Status 'Received'
- TSRs the fail validations will turn Red in Status 'Invalid'

| Reservation Summary for: MISO |                                                                                                    |  |  |  |  |  |  |  |  |  |  |  |
|-------------------------------|----------------------------------------------------------------------------------------------------|--|--|--|--|--|--|--|--|--|--|--|
| Pricing MISO                  |                                                                                                    |  |  |  |  |  |  |  |  |  |  |  |
|                               | Customer ALL 💌 Incr ALL 💌 Path POR ALL 💌 Src Use DST 🗖                                                               |  |  |  |  |  |  |  |  |  |  |  |
|                               | TP MISO V Class ALL V Status ALL V POD ALL V Snk                                                                     |  |  |  |  |  |  |  |  |  |  |  |
|                               | Seller ALL 🔽 Type ALL 🔽 Time Queued 🔽 Today 🔽 Req Type ALL 🔽 Ref                                                     |  |  |  |  |  |  |  |  |  |  |  |
| Update MISO Info              |                                                                                                    |  |  |  |  |  |  |  |  |  |  |  |
|                               | New TSR         More Filtering         User Range         Columns         Save Query         Refresh         Enabled |  |  |  |  |  |  |  |  |  |  |  |
|                               | AFC/Flowgate Reports Hourly Summary Spreadsheet TS Metrics TransAssign Full Transfer                                 |  |  |  |  |  |  |  |  |  |  |  |

#### Selected time range: 2013-02-06 00:00 ES to 23:59 ES

| Assign Ref | TP   | Customer | MW Req | MW Grant | Source         | Sink | POR  | POD  | Service                | Increment | Туре           |
|------------|------|----------|--------|----------|----------------|------|------|------|------------------------|-----------|----------------|
| 70266806   | MISO | MISO     | 100    |          | AMIL.ALSEYCTG1 | PJMC | AMIL | PJM  | DAILY FIRM PTP         | DAILY     | POINT_TO_POINT |
| 70266772   | MISO | MISO     | 0      |          | CSWS           | CSWS | CSWS | CSWS | DAILY FIRM NETWORK DES | DAILY     | NETWORK        |

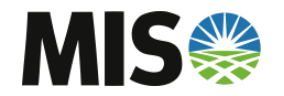

#### **AFC Evaluation – TSR Detail**

#### • Selecting the TSR will open the TSR Detail

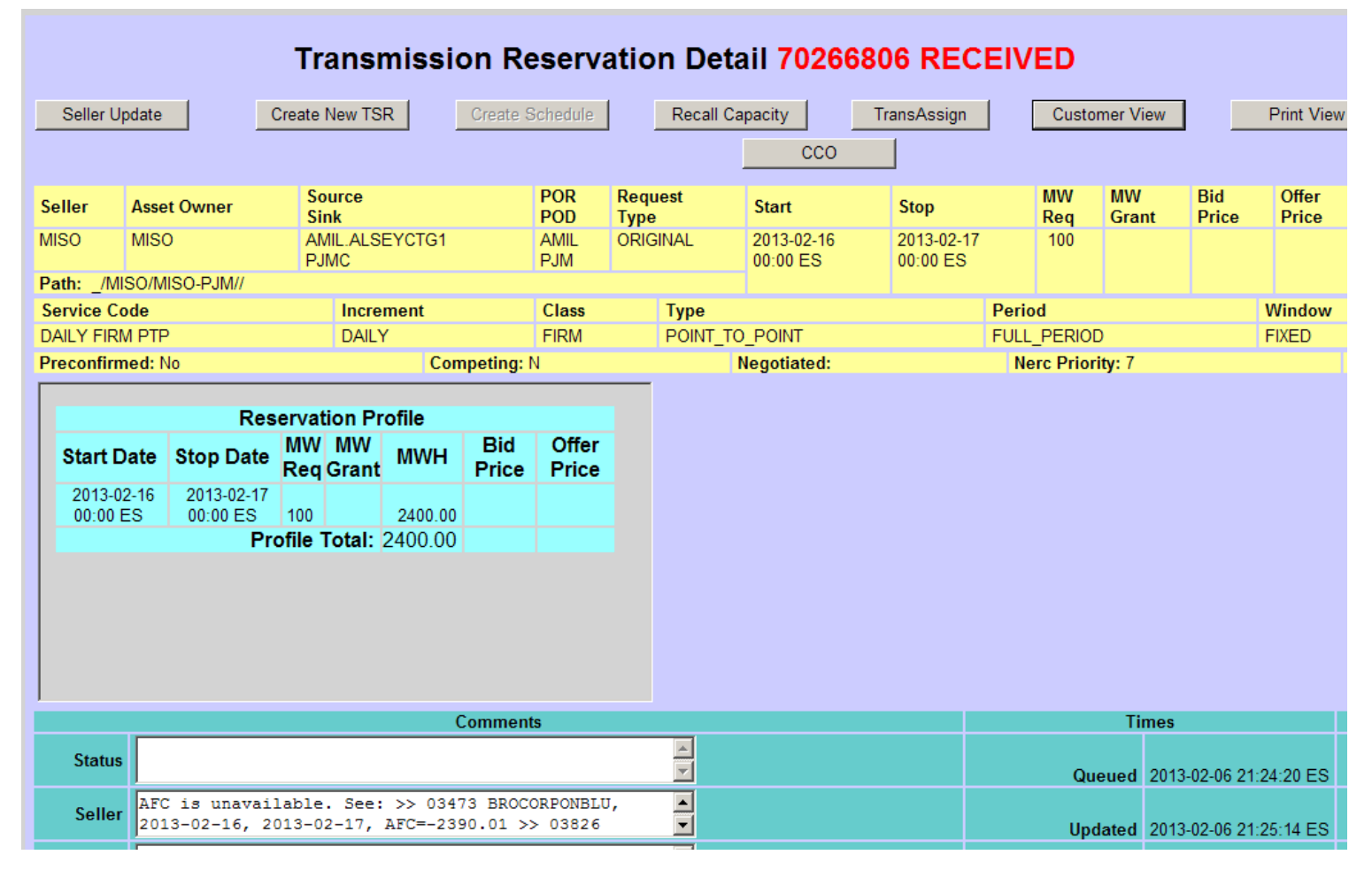

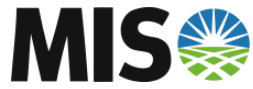

#### **AFC Evaluation – Seller Comments**

- Automatic AFC Evaluation, and any other Validation, will give general comments relating to the TSR's AFC Availability
- This suggests what Action the Operator will take on the TSR

|          | Comments                                                                                         |  |
|----------|--------------------------------------------------------------------------------------------------|--|
| Status   |                                                                                                  |  |
| Seller   | AFC is unavailable. See: >> 03473 BROCORPONBLU,<br>2013-02-16, 2013-02-17, AFC=-2390.01 >> 03826 |  |
| Provider |                                                                                                  |  |
| Customer |                                                                                                  |  |
| Impacted | 0                                                                                                |  |

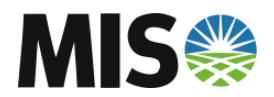

More details on the AFC Evaluation can be found in the AFC/Flowgate Reports

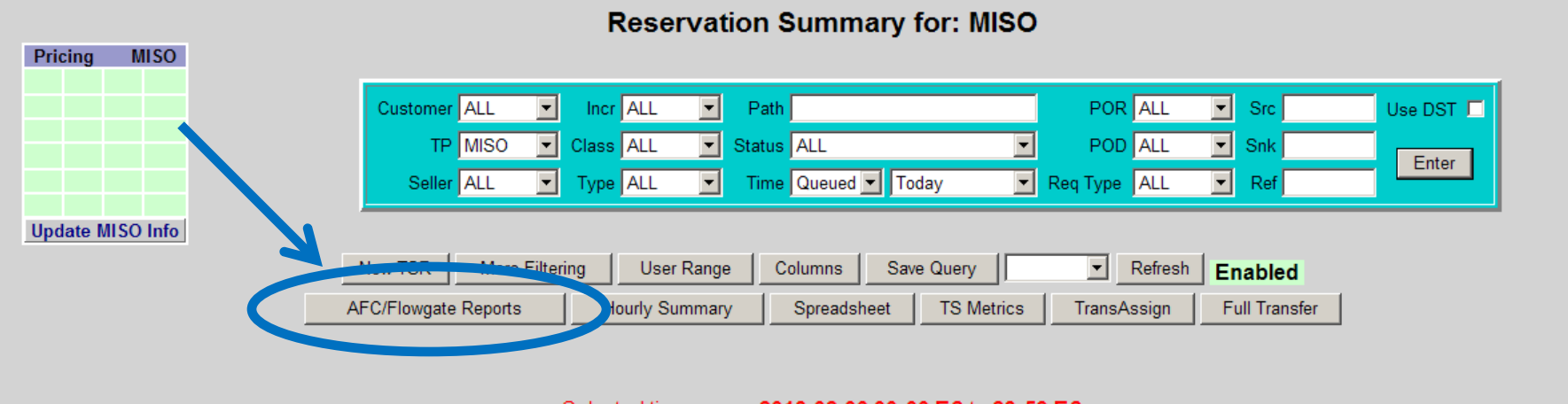

#### Selected time range: 2013-02-06 00:00 ES to 23:59 ES

| Assign Ref | TP   | Customer | MW Req | MW Grant | Source         | Sink | POR  | POD  | Service                | Increment | Туре           |
|------------|------|----------|--------|----------|----------------|------|------|------|------------------------|-----------|----------------|
| 70266806   | MISO | MISO     | 100    |          | AMIL.ALSEYCTG1 | PJMC | AMIL | PJM  | DAILY FIRM PTP         | DAILY     | POINT_TO_POINT |
| 70266772   | MISO | MISO     | 0      |          | CSWS           | CSWS | CSWS | CSWS | DAILY FIRM NETWORK DES | DAILY     | NETWORK        |

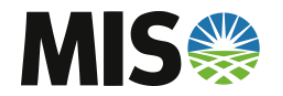

• Select 'MISO' as the Provider to start

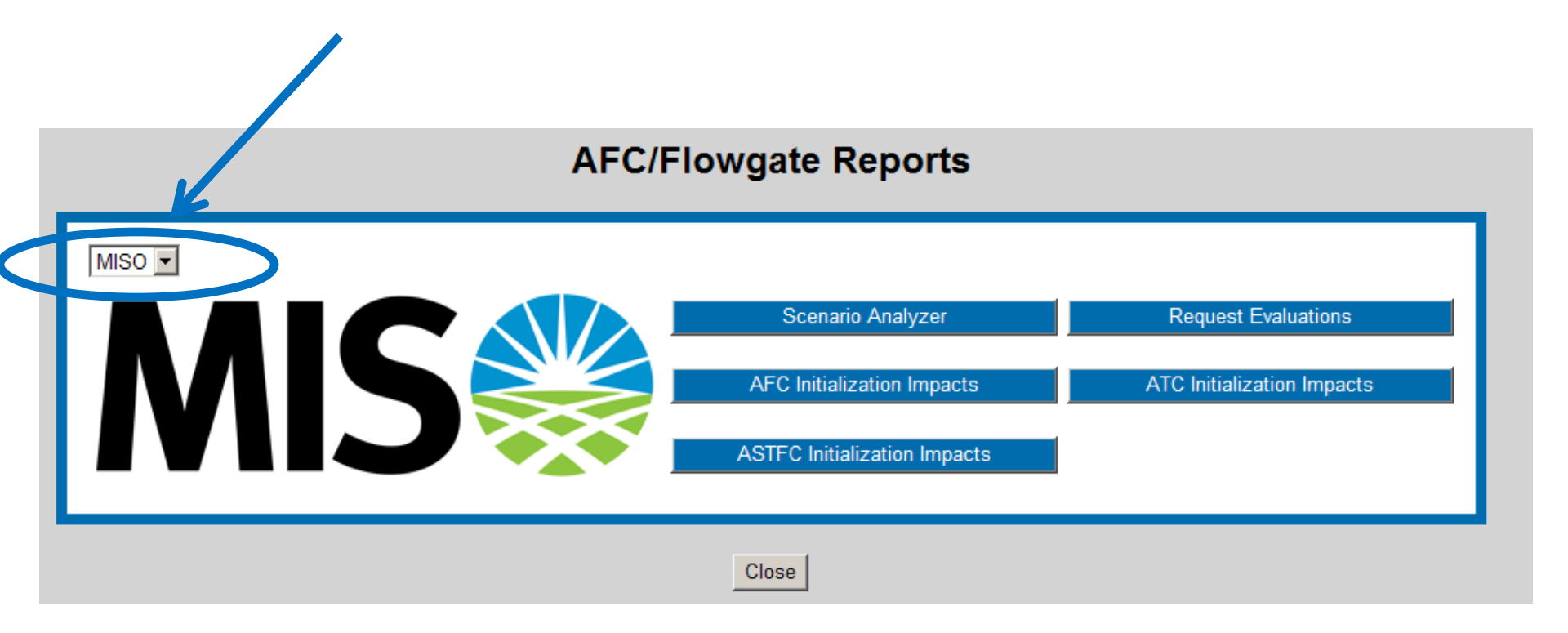

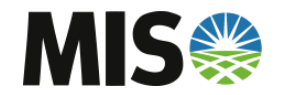

Select 'Request Evaluations'

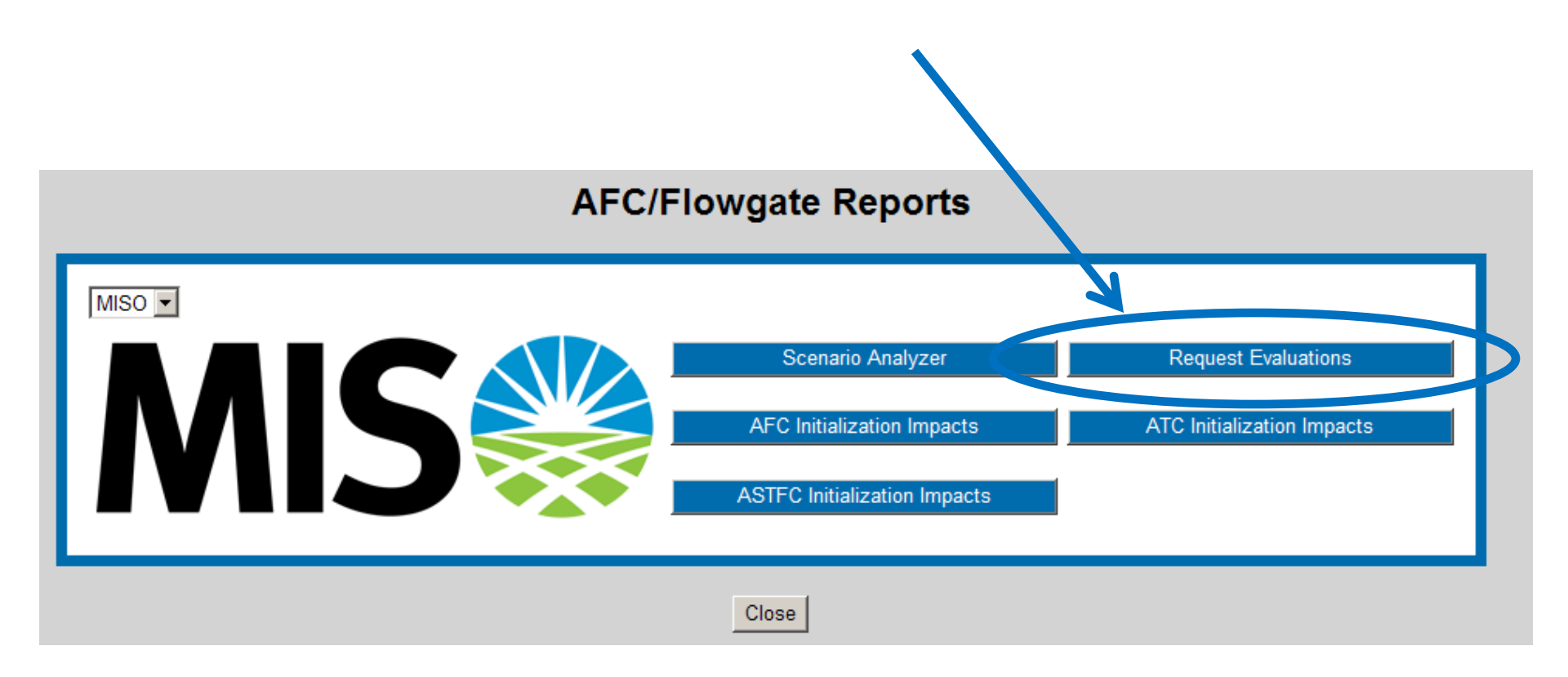

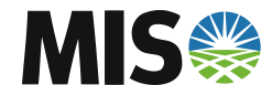

• Enter the Assignment Reference Number to View Reports

| Request Evaluation Viewer                                                              |
|----------------------------------------------------------------------------------------|
| Provider     MISO     AssignRef     70266806       CalcType     ALL     Time     Today |
| Selected time range: 2013-02-06 00:00:00 ES to 2013-02-06 23:59:59 ES                  |
| Please select filter criteria and press Enter                                          |
|                                                                                        |

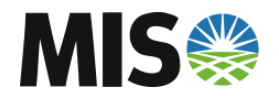

• Different Calculation Reports can be viewed based on the TSR. Select 'All' to view all reports.

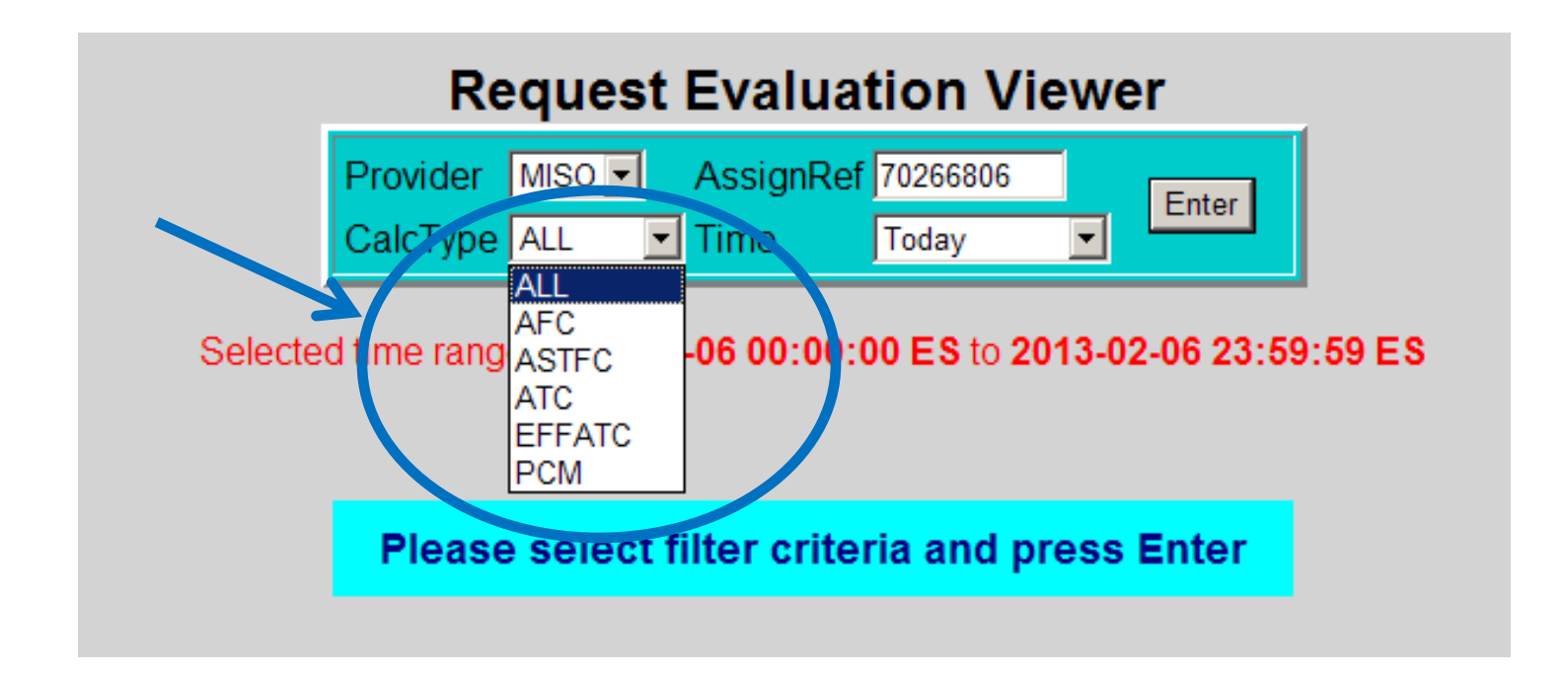

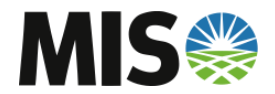

- Since this is a Firm TSR, both AFC and ASTFC Reports were generated.
- If the TSR impacted an Interface Limit, an ATC Report will be generated.
- In this example the TSR was not eligible for PreEmption or Competition since it did not meet MISO's criteria, otherwise a PCM Report would have been generated.

| Request Evaluation Viewer                                                                                                    |                                                                                                    |                           |      |      |     |                |      |   |                           |                           |     |  |  |
|----------------------------------------------------------------------------------------------------|----------------------------------------------------------------------------------------------------|---------------------------|------|------|-----|----------------|------|---|---------------------------|---------------------------|-----|--|--|
| Provider MISO AssignRef 70266806<br>CalcType ALL Time Today Selected time range: 2013-02-06 00:00:00 ES to 2013-02-06 23:59:59 ES |                                                                                                    |                           |      |      |     |                |      |   |                           |                           |     |  |  |
| Provider                                                                                                    | Provider AssignRef Evaluation Date 1 Customer POR POD SOURCE SINK NERC_PRIORITY Start Stop CalcType                                                                                                    |                           |      |      |     |                |      |   |                           |                           |     |  |  |
| MISO                                                                                                    | 70266806                                                                                                    | 2013-02-06<br>21:24:53 ES | MISO | AMIL | PJM | AMIL.ALSEYCTG1 | PJMC | 7 | 2013-02-16<br>00:00:00 ES | 2013-02-17<br>00:00:00 ES | AFC |  |  |
| MISO                                                                                                    | MISO         70266806         2013-02-06<br>21:24:53 ES         MISO         AMIL         PJM         AMIL.ALSEYCTG1         PJMC         7         2013-02-16<br>00:00:00 ES         2013-02-17<br>00:00:00 ES         ASTFC |                           |      |      |     |                |      |   |                           |                           |     |  |  |
|                                                                                                    | Total: 2 Request Evaluations                                                                                                    |                           |      |      |     |                |      |   |                           |                           |     |  |  |

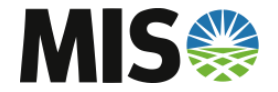

- The Report will show all significant impacted flowgates, • AFC on those flowgates, and the Result of the AFC **Evaluation**.
- Both Positive and Negative Impacted Flowgates will be shown.

**Request Evaluation Detail** 

| Evaluation |          |               |          |      |     |                |      | NERC     |       |      |        | Calc. |
|------------|----------|---------------|----------|------|-----|----------------|------|----------|-------|------|--------|-------|
| Id         | Provider | AssginmentRef | Customer | POR  | POD | Source         | Sink | Priority | Start | Stop | Result | Туре  |
| 284759     | MISO     | 70266806      | MISO     | AMIL | PJM | AMIL.ALSEYCTG1 | PJMC | 7        |       |      | Fail   | AFC   |

| Star | rt      | Stop       | Flowgate | Flowgate     | Flowgate | Flowgate |        | Dir   | PTDF/   |        | Final    | Effective | Final | Minimum   |
|------|---------|------------|----------|--------------|----------|----------|--------|-------|---------|--------|----------|-----------|-------|-----------|
| Date | в       | Date       | Number   | Name         | Туре     | Owner    | CAP    | Coeff | OTDF    | Impact | AFC      | ATC       | ATC   | ATC       |
| 2013 | 3-02-16 | 2013-02-17 | 1634     | BLLVOLWBNVOL | OTDF     | TVA      | 100.00 | 0.30  | -0.0528 | -1.58  | 2394.73  | ?         | ?     | ?         |
| 2013 | 3-02-16 | 2013-02-17 | 3473     | BROCORPONBLU | PTDF     | MISO     | 100.00 | 0.90  | 0.1028  | 9.25   | -2390.01 | -23244.59 | ?     | -23244.59 |
| 2013 | 3-02-16 | 2013-02-17 | 3826     | KENLAKARCZIO | OTDF     | MISO     | 100.00 | 0.85  | 0.1269  | 10.79  | -2387.02 | -18805.79 | ?     | -18805.79 |

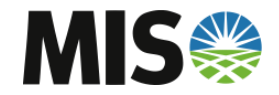

- The ASTFC Report will show significant impacts on Reciprocal Flowgates
- The amount of ASTFC Available to borrow from Reciprocal Entities will be displayed.

**Request Evaluation Detail** 

| Evaluation |          |               |          |      |     |                |      | NERC     |       |      |        | Calc. |
|------------|----------|---------------|----------|------|-----|----------------|------|----------|-------|------|--------|-------|
| Id         | Provider | AssginmentRef | Customer | POR  | POD | Source         | Sink | Priority | Start | Stop | Result | Туре  |
| 284760     | MISO     | 70266806      | MISO     | AMIL | PJM | AMIL.ALSEYCTG1 | PJMC | 7        |       |      | Pass   | ASTFC |

| Star<br>Date | rt<br>Ə | Stop<br>Date  | Flowgate<br>Numbe | e Flowg<br>r Name | gate<br>;     | Flowg<br>Type   | gate Flow      | wgate<br>ner | САР           | Path<br>Coeff | Dir<br>Coeff | PTDF/<br>OTDF | Impact         | Final<br>ASTFC  | Shared<br>ASTFC | Result |
|--------------|---------|---------------|-------------------|-------------------|---------------|-----------------|----------------|--------------|---------------|---------------|--------------|---------------|----------------|-----------------|-----------------|--------|
| 2013         | 3-02-16 | 2013-02-1     | 7 163             | 4 BLLV            | OLWBNV        | OL OTDF         | TVA            | λ            | 100.00        | 0.50          | 0.30         | -0.0722       | -1.08          | 52.75           | 911.67          | None   |
| 2013         | 3-02-16 | 2013-02-1     | 7 327             | 7 CREST           | TJWCDSI       | PS OTDF         | PJM            |              | 100.00        | 0.50          | 1.00         | 0.0817        | 4.08           | -232.60         | 295.75          | Auto   |
|              |         | EKPC<br>ASTFC | EKPC<br>Reserve E | EKPC<br>Borrow    | LGEE<br>ASTFC | LGEE<br>Reserve | LGEE<br>Borrow | MAP<br>ASTF( | P M<br>C Rese | APP<br>erve B | MAPP         | PJM<br>ASTFC  | PJN<br>Reserve | l PJI<br>Borrov | N<br>W          |        |
|              |         | 82.61         | 20.65             |                   |               |                 | -              |              | •             |               |              | 545.16        | 136.29         | )               | •               |        |
|              |         |               |                   |                   |               |                 |                |              |               |               |              | 396.13        | 100.38         | 3 -4.0          | 8               |        |

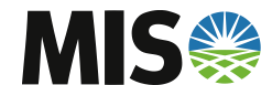

- This is another TSR which impacted an Interface Limit
- The ATC Evaluation Report is shown below

#### **Request Evaluation Detail**

| Evaluation |          |               |          |      |        |        |      | NERC     |       |      |        | Calc. |
|------------|----------|---------------|----------|------|--------|--------|------|----------|-------|------|--------|-------|
| Id         | Provider | AssginmentRef | Customer | POR  | POD    | Source | Sink | Priority | Start | Stop | Result | Туре  |
| 285099     | MISO     | 70266091      | MISO     | CSWS | MI-ONT | CSWS   | ONT  | 4        |       |      | Fail   | ATC   |

| Start<br>Date | Stop<br>Date | Provider | Segment<br>Name | САР   | Dir<br>Coeff | DF     | Impact | Final<br>ATC |
|---------------|--------------|----------|-----------------|-------|--------------|--------|--------|--------------|
| 2013-02-27    | 2013-02-28   | MISO     | MI_ONT_IN       | 27.00 | 1.00         | 1.0000 | 27.00  | 966.00       |
| 2013-02-28    | 2013-03-01   | MISO     | MI_ONT_IN       | 27.00 | 1.00         | 1.0000 | 27.00  | 966.00       |
| 2013-03-01    | 2013-03-02   | MISO     | MI_ONT_IN       | 27.00 | 1.00         | 1.0000 | 27.00  | -639.00      |
| 2013-03-02    | 2013-03-03   | MISO     | MI_ONT_IN       | 27.00 | 1.00         | 1.0000 | 27.00  | -639.00      |
| 2013-03-03    | 2013-03-04   | MISO     | MI_ONT_IN       | 27.00 | 1.00         | 1.0000 | 27.00  | -639.00      |

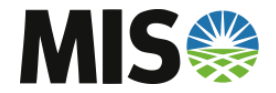

# **Scenario Analyzer**

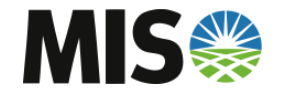

#### **Scenario Analyzer**

 To use the Scenario Analyzer, select 'AFC/Flowgate Reports'

| Reservation Summary for: MISO |                                                                                      |  |  |  |  |  |  |  |
|-------------------------------|--------------------------------------------------------------------------------------|--|--|--|--|--|--|--|
| Pricing MISO                  |                                                                                      |  |  |  |  |  |  |  |
|                               | Customer ALL 🔽 Incr ALL 🔽 Path POR ALL 🔽 Src Use DST 🗖                               |  |  |  |  |  |  |  |
|                               | TP MISO 🔽 Class ALL 🔽 Status ALL 🔽 POD ALL 🔽 Snk                                     |  |  |  |  |  |  |  |
|                               | Seller ALL 🔽 Type ALL 🔽 Time Queued 🔽 Today 🔽 Req Type ALL 🔽 Ref                     |  |  |  |  |  |  |  |
| Update MISO Info              |                                                                                      |  |  |  |  |  |  |  |
|                               | New TOR Mars Eiltering User Range Columns Save Query Refresh Enabled                 |  |  |  |  |  |  |  |
| 6                             | AFC/Flowgate Reports Jourly Summary Spreadsheet TS Metrics TransAssign Full Transfer |  |  |  |  |  |  |  |
|                               |                                                                                      |  |  |  |  |  |  |  |
|                               |                                                                                      |  |  |  |  |  |  |  |
|                               | Selected time range: 2013-02-06 00:00 ES to 23:59 ES                                 |  |  |  |  |  |  |  |

#### Customer MW Reg MW Grant POD Assign Ref Source Sink POR Service Increment Туре TP POINT\_TO\_POINT MISO MISO AMIL.ALSEYCTG1 PJMC PJM 70266806 100 AMIL DAILY FIRM PTP DAILY MISO MISO 0 CSWS CSWS CSWS CSWS DAILY NETWORK 70266772 DAILY FIRM NETWORK DES

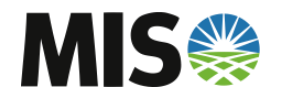

#### **Scenario Analyzer**

Select 'Scenario Analyzer'

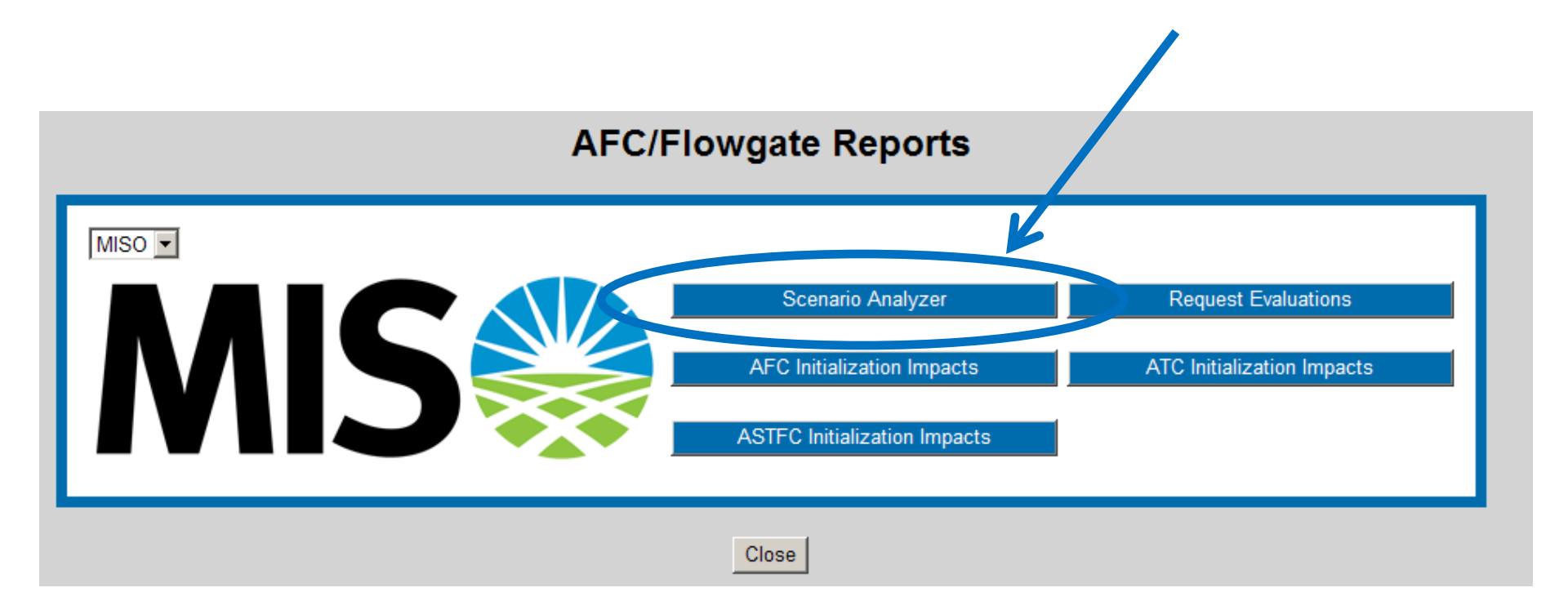

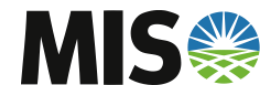

#### Scenario Analyzer– Submitting TSR

 Complete the Scenario Analyzer Entry Form as you would a normal TSR Submittal and hit 'Enter Scenario'

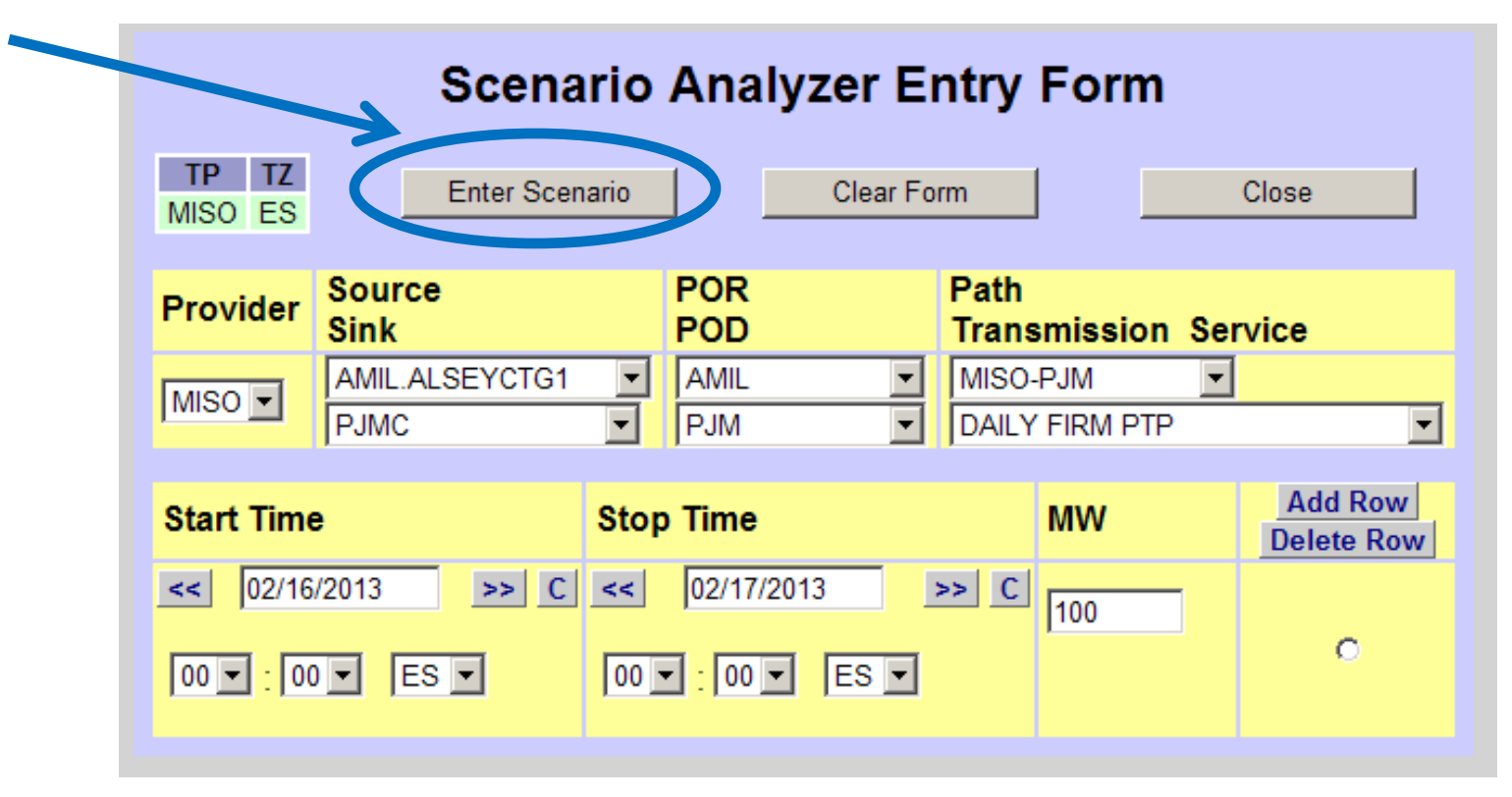

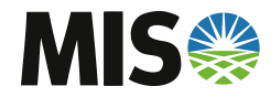

#### Scenario Analyzer – Evaluating Scenario

- Select desired Queue Position and Report Format
  - FULL Report shows all significantly impacted flowgates' AFC Impacts
  - BRIEF Report shows only significantly impacted flowgates with negative final AFC
- Check either AFC, ASTFC, or ATC

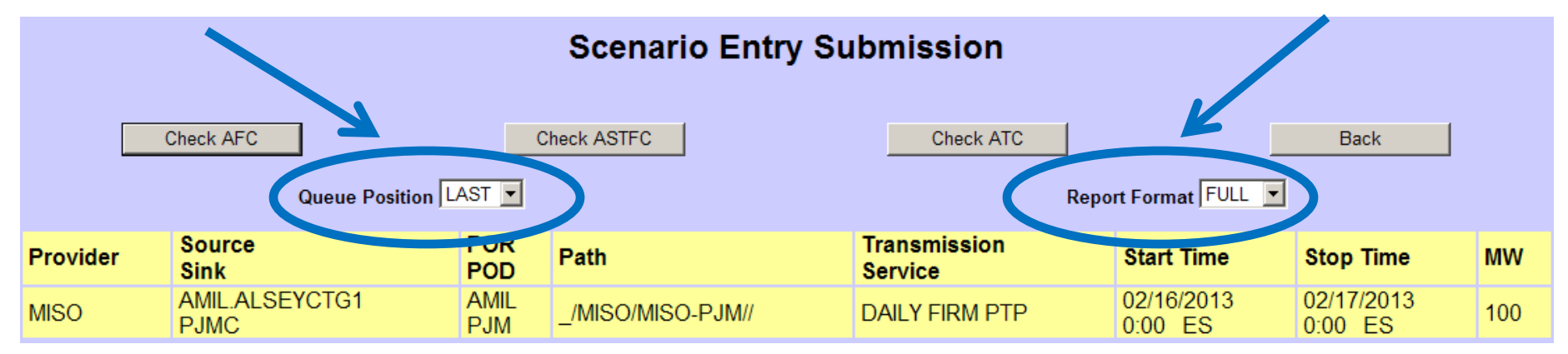

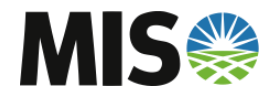

#### Scenario Analyzer – Evaluating Scenario

 An Evaluation Assignment Ref and Result will be displayed

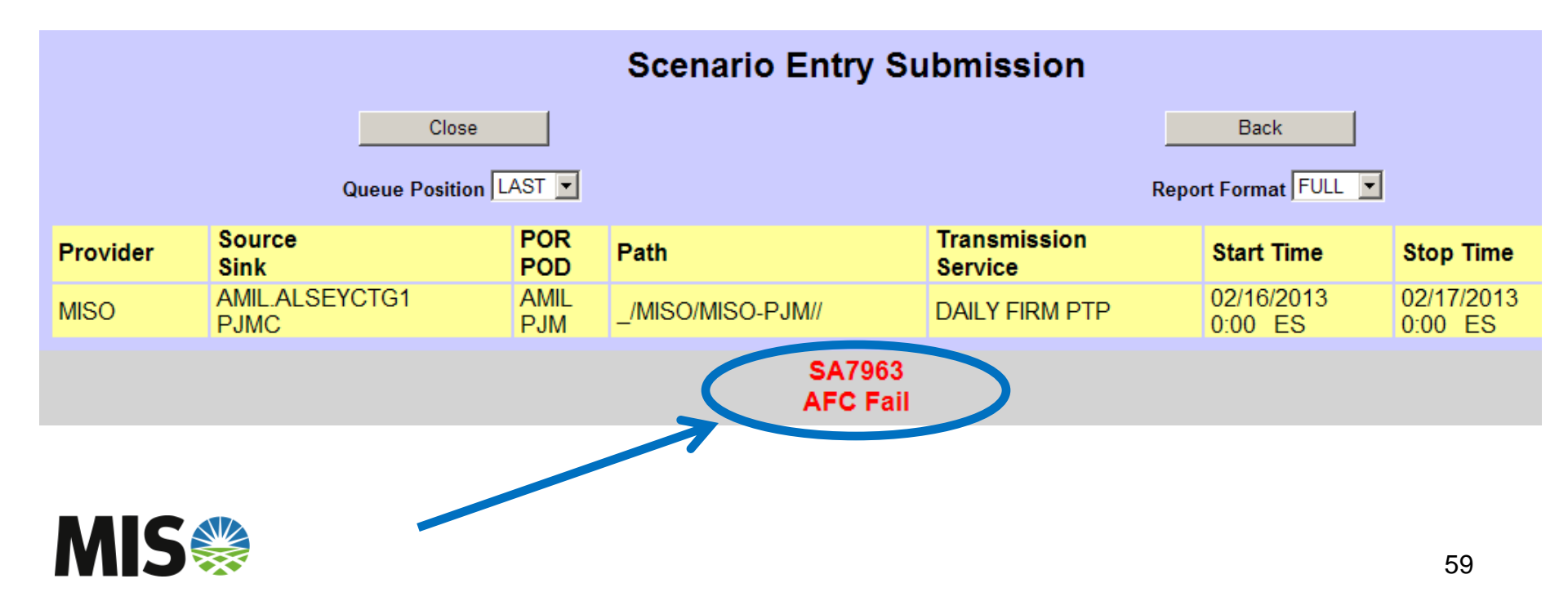

 View the Report in the same way you would view a normal submitted TSR

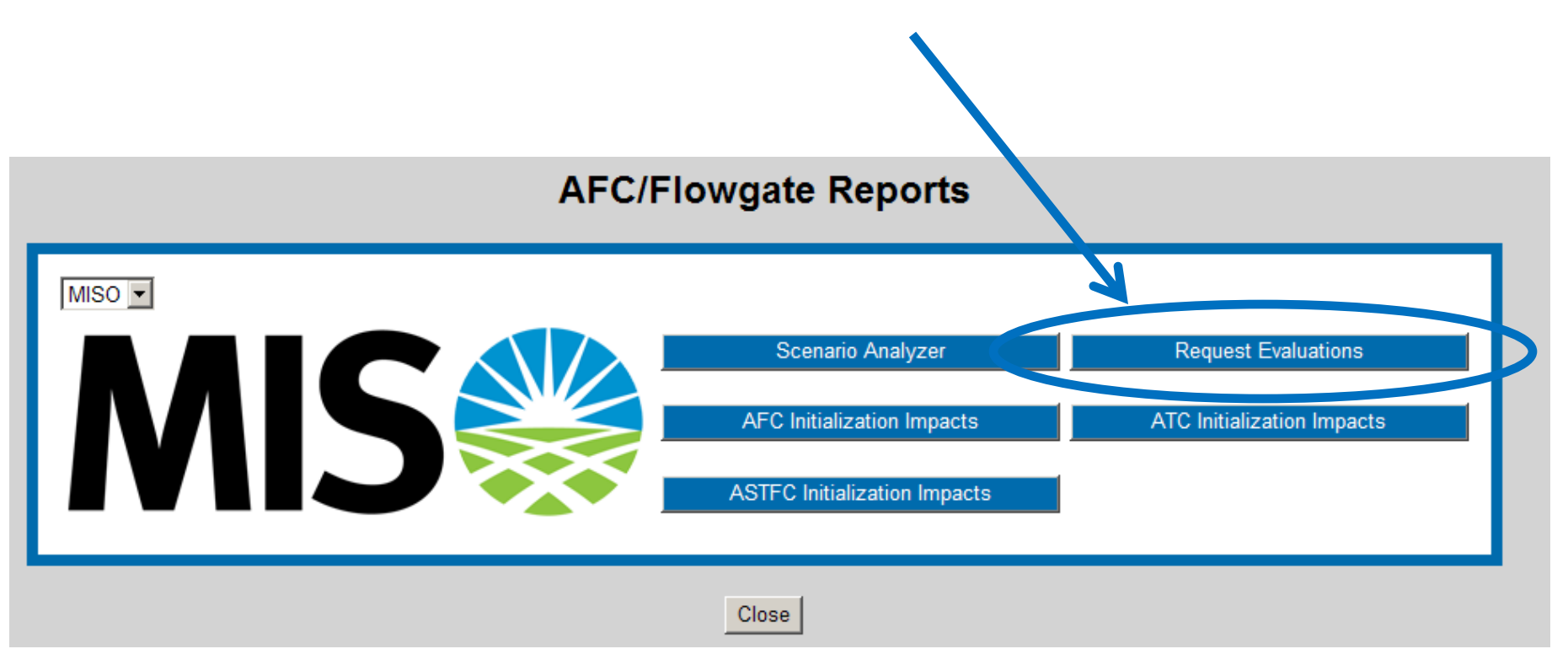

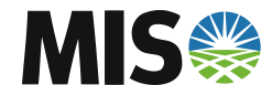

Enter the Assignment Reference Number to View Report

| Requ                         | uest Evalu     | ation View                   | er               |
|------------------------------|----------------|------------------------------|------------------|
| Provider MIS<br>CalcType ALL | O 🗸 AssignF    | Ref SA7963<br>Before Today 💌 | Enter            |
| cted time range: 2           | 000-01-01 00:0 | 0:00 ES to 2013-0            | 2-05 23:59:59 ES |
| Ŭ                            |                |                              |                  |
|                              |                |                              |                  |

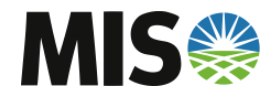

 The Evaluation Report will be shown for the selected Calculation Type

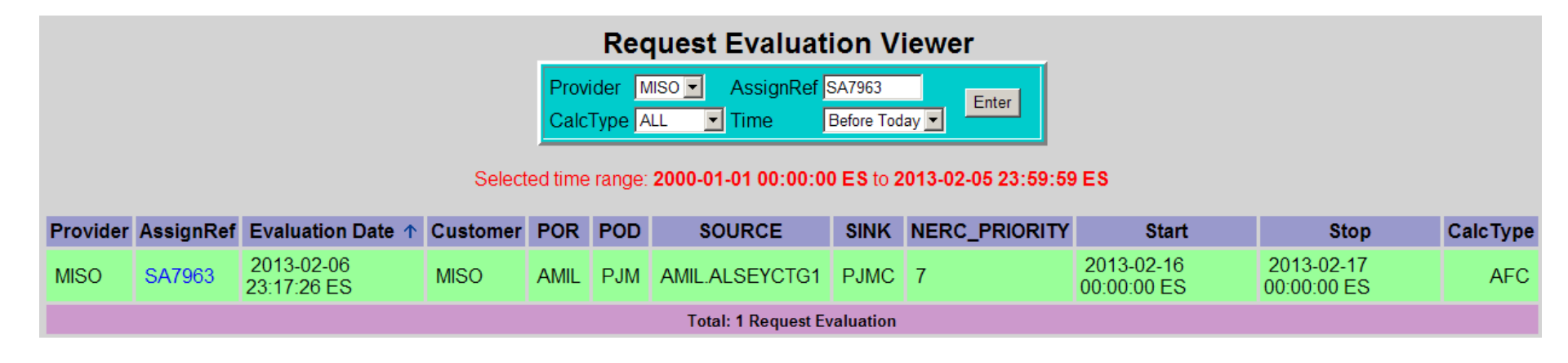

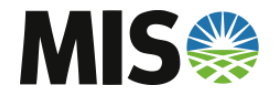

- The Report will show all significantly impacted flowgates if FULL was chosen, or only negative AFC flowgates if BREIF was chosen
- FULL was chosen for the example Report Below

**Request Evaluation Detail** 

| Evaluation |          |               |          |      |     |                |      | NERC     |       |      |        | Calc. |
|------------|----------|---------------|----------|------|-----|----------------|------|----------|-------|------|--------|-------|
| Id         | Provider | AssginmentRef | Customer | POR  | POD | Source         | Sink | Priority | Start | Stop | Result | Туре  |
| 285115     | MISO     | SA7963        | MISO     | AMIL | PJM | AMIL.ALSEYCTG1 | РЈМС | 7        |       |      | Fail   | AFC   |

| Start      | Stop       | Flowgate | Flowgate     | Flowgate | Flowgate |        | Dir   | PTDF/   |        | Final    | Effective | Final | Minimum   |
|------------|------------|----------|--------------|----------|----------|--------|-------|---------|--------|----------|-----------|-------|-----------|
| Date       | Date       | Number   | Name         | Туре     | Owner    | CAP    | Coeff | OTDF    | Impact | AFC      | ATC       | ATC   | ATC       |
| 2013-02-16 | 2013-02-17 | 1634     | BLLVOLWBNVOL | OTDF     | TVA      | 100.00 | 0.30  | -0.0528 | -1.58  | 2394.73  | ?         | ?     | ?         |
| 2013-02-16 | 2013-02-17 | 3473     | BROCORPONBLU | PTDF     | MISO     | 100.00 | 0.90  | 0.1028  | 9.25   | -2369.68 | -23046.84 | ?     | -23046.84 |
| 2013-02-16 | 2013-02-17 | 3826     | KENLAKARCZIO | OTDF     | MISO     | 100.00 | 0.85  | 0.1269  | 10.79  | -2359.69 | -18590.50 | ?     | -18590.50 |

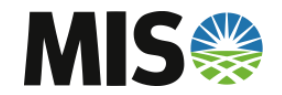

# **PreEmption and Competition**

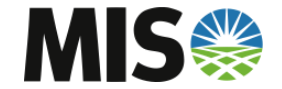

#### **PCM – Overview**

#### • PCM – PreEmption and Competition Module

- OATI's PCM will run MISO's PreEmption and Competition Rules

#### • MISO's Eligibility Rules for PCM

- Flat Profile Required: No megawatt profiles on the TSR
- Preconfirmation Required: TSR must be submitted Preconfirmed
- Full Service Required: MISO must be able to grant every MW of the submitted TSR using AFC or PCM

#### Three General PreEmption and Competition Scenarios

- Defender Class A
- Defender Class B
- Defender Class C

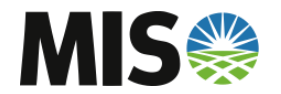

#### PCM – Defender Class A

- Defender Class A: Non-Confirmed TSRs identified to have AFC on a constrained flowgate
  - Defenders of Class A could be in Queued, Received, Study, or Accepted Status
  - Defenders of Class A will be 'Superseded' by the Challenger if in Queued, Received, or Study Status
  - Defenders of Class A will be 'Displaced' by the Challenger if in Accepted Status

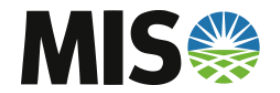

#### **PCM – Defender Class B**

- Defender Class B: Confirmed TSRs identified to have AFC on a constrained flowgate; no Right-of-First-Refusal (ROFR)
  - Defenders of Class B will always be in Confirmed Status
  - Defenders of Class B will have Recalls go out against the TSR
  - Defenders of Class B do not have Right-of-First-Refusal and will not be given the opportunity to Match the Challenger
  - Defenders of Class B are Point-to-Point TSRs being "bumped" by a Network TSR; thus no Right-of-First-Refusal

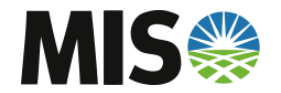

#### PCM – Defender Class C

- Defender Class C: Confirmed TSRs identified to have AFC on a constrained flowgate; have ROFR
  - Defenders of Class C will always be in Confirmed Status
  - Defenders of Class C have Right-of-First-Refusal and will be given the opportunity to Match the Challenger
  - Defenders of Class C are Point-to-Point TSRs being "bumped" by a longer duration Point-to-Point TSR

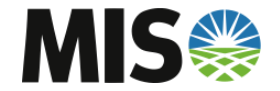

# **PCM – Unconditional Firm Window**

 Once a TSR reaches the Unconditional Firm Window, it will be ineligible to be a Defender in PCM

| Challen and Camina                                                                      | Defender Comise  | Challenger Queued In Advance of the |        |  |  |  |  |  |  |
|-----------------------------------------------------------------------------------------|------------------|-------------------------------------|--------|--|--|--|--|--|--|
| Challenger Service                                                                      | Defender Service | Start Time of the Defender          |        |  |  |  |  |  |  |
|                                                                                         |                  | •                                   |        |  |  |  |  |  |  |
| Tier 1 Services - Short-Term F                                                          | irm Network      |                                     |        |  |  |  |  |  |  |
| FIRM MONTHLY NETWORK                                                                    | FIRM MONTHLY PTP | 38                                  | Day(s) |  |  |  |  |  |  |
|                                                                                         | FIRM WEEKLY PTP  | 14                                  | Day(s) |  |  |  |  |  |  |
|                                                                                         | FIRM DAILY PTP   | N/                                  | /A*    |  |  |  |  |  |  |
| FIRM WEEKLY NETWORK                                                                     | FIRM MONTHLY PTP | 33                                  | Day(s) |  |  |  |  |  |  |
|                                                                                         | FIRM WEEKLY PTP  | 9                                   | Day(s) |  |  |  |  |  |  |
|                                                                                         | FIRM DAILY PTP   | 3                                   | Day(s) |  |  |  |  |  |  |
| FIRM DAILY NETWORK                                                                      | FIRM MONTHLY PTP | N/                                  | /A*    |  |  |  |  |  |  |
|                                                                                         | FIRM WEEKLY PTP  | 8                                   | Day(s) |  |  |  |  |  |  |
|                                                                                         | FIRM DAILY PTP   | 2                                   | Day(s) |  |  |  |  |  |  |
| Tier 2 Services - Short-Term F                                                          | irm PTP          |                                     |        |  |  |  |  |  |  |
| FIRM MONTHLY PTP                                                                        | FIRM MONTHLY PTP | 39                                  | Day(s) |  |  |  |  |  |  |
|                                                                                         | FIRM WEEKLY PTP  | 15                                  | Day(s) |  |  |  |  |  |  |
|                                                                                         | FIRM DAILY PTP   | N/                                  | /A*    |  |  |  |  |  |  |
| FIRM WEEKLY PTP                                                                         | FIRM WEEKLY PTP  | 10                                  | Day(s) |  |  |  |  |  |  |
|                                                                                         | FIRM DAILY PTP   | 4                                   | Day(s) |  |  |  |  |  |  |
| FIRM DAILY PTP                                                                          | FIRM DAILY PTP   | 3                                   | Day(s) |  |  |  |  |  |  |
| *No Submission Window Overlan For these shallonger defender pairs either the submission |                  |                                     |        |  |  |  |  |  |  |

\*No Submission Window Overlap - For these challenger-defender pairs either the submission window for the defender has not opened by the time the challenger submission window closes or the submission window overlap does not allow adequate time for Preemption or Competition

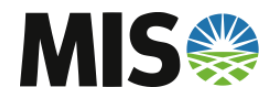

# **PCM – Unconditional Firm Window**

| Challenger Service            | Defender Service                | Challenger Queued In Advance of the   |
|-------------------------------|---------------------------------|---------------------------------------|
| chanenger service             | Defender Service                | Start Time of the Defender            |
| Tior 3 Services - Non-Firm No | twork                           |                                       |
|                               |                                 |                                       |
| NF MONTHLY NETWORK            | NF MONTHLY PTP                  | Anytime (No Restriction)              |
|                               | NF WEEKLY PTP                   | Anytime (No Restriction)              |
|                               | NF DAILY PTP                    | Anytime (No Restriction)              |
|                               | NF HOURLY PTP                   | N/A*                                  |
|                               | NF HOURLY REDIRECT              | N/A*                                  |
| NF WEEKLY NETWORK             | NF MONTHLY PTP                  | Anytime (No Restriction)              |
|                               | NF WEEKLY PTP                   | Anytime (No Restriction)              |
|                               | NF DAILY PTP                    | Anytime (No Restriction)              |
|                               | NF HOURLY PTP                   | Anytime (No Restriction)              |
|                               | NF HOURLY REDIRECT              | Anytime (No Restriction)              |
| NF DAILY NETWORK              | NF MONTHLY PTP                  | 0800 Day Prior                        |
|                               | NF WEEKLY PTP                   | 0800 Day Prior                        |
|                               | NF DAILY PTP                    | 0800 Day Prior                        |
|                               | NF HOURLY PTP                   | 0800 Day Prior                        |
|                               | NF HOURLY REDIRECT              | 0800 Day Prior                        |
| NF HOURLY NETWORK             | NF MONTHLY PTP                  | 0800 Day Prior                        |
|                               | NF WEEKLY PTP                   | 0800 Day Prior                        |
|                               | NF DAILY PTP                    | 0800 Day Prior                        |
|                               | NF HOURLY PTP                   | 0800 Day Prior                        |
|                               | NF HOURLY REDIRECT              | 0800 Day Prior                        |
| *No Submission Window Ove     | erlap - For these challenger-de | fender pairs either the submission    |
| window for the defender has   | not opened by the time the c    | hallenger submission window closes or |

the submission window overlap does not allow adequate time for Preemption or Competition

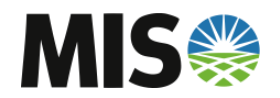

#### **PCM – Unconditional Firm Window**

| Challenger Service Defender Service Challenger Queued In Adva<br>Start Time of the Defe       |                                  |                       |                |  |  |  |  |  |  |  |
|-----------------------------------------------------------------------------------------------|----------------------------------|-----------------------|----------------|--|--|--|--|--|--|--|
| Tier 4 Services - Non-Firm PTP                                                                |                                  |                       |                |  |  |  |  |  |  |  |
| NF MONTHLY PTP                                                                                | NF MONTHLY PTP                   | 3                     | Day(s)         |  |  |  |  |  |  |  |
|                                                                                               | NF WEEKLY PTP                    | 3                     | Day(s)         |  |  |  |  |  |  |  |
|                                                                                               | NF DAILY PTP                     | 2                     | Day(s)         |  |  |  |  |  |  |  |
|                                                                                               | NF HOURLY PTP                    | N/                    | /A*            |  |  |  |  |  |  |  |
|                                                                                               | NF HOURLY REDIRECT               | N/                    | /A*            |  |  |  |  |  |  |  |
| NF WEEKLY PTP                                                                                 | NF WEEKLY PTP                    | 3                     | Day(s)         |  |  |  |  |  |  |  |
|                                                                                               | NF DAILY PTP                     | 2                     | Day(s)         |  |  |  |  |  |  |  |
|                                                                                               | NF HOURLY PTP                    | N/                    | /A*            |  |  |  |  |  |  |  |
|                                                                                               | NF HOURLY REDIRECT               | N/                    | /A*            |  |  |  |  |  |  |  |
| NF DAILY PTP                                                                                  | NF DAILY PTP                     | 2                     | Day(s)         |  |  |  |  |  |  |  |
|                                                                                               | NF HOURLY PTP                    | N/                    | /A*            |  |  |  |  |  |  |  |
|                                                                                               | NF HOURLY REDIRECT               | N/                    | /A*            |  |  |  |  |  |  |  |
| NF HOURLY PTP                                                                                 | NF HOURLY PTP                    | 0800 D                | ay Prior       |  |  |  |  |  |  |  |
|                                                                                               | NF HOURLY REDIRECT               | 0800 D                | 0800 Day Prior |  |  |  |  |  |  |  |
| *No Submission Window O                                                                       | verlap - For these challenger-de | fender pairs either t | he submission  |  |  |  |  |  |  |  |
| window for the defender has not opened by the time the challenger submission window closes or |                                  |                       |                |  |  |  |  |  |  |  |
| the submission window overlap does not allow adequate time for Preemption or Competition      |                                  |                       |                |  |  |  |  |  |  |  |

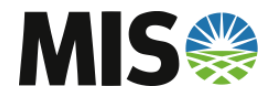

#### **PCM – PCM Evaluation Report**

 When a submitted TSR is eligible for PCM, a PCM report will be generated

**Request Evaluation Viewer** 

 Provider
 MISO
 AssignRef
 70266588

 CalcType
 ALL
 Time
 Before Today

#### Selected time range: 2000-01-01 00:00:00 ES to 2013-02-05 23:59:59 ES

| Provider | AssignRef | Evaluation<br>Date ↑      | Customer | POR      | POD      | SOURCE   | SINK     | NERC_PRIORITY | Start                     | Stop                      | CalcType |
|----------|-----------|---------------------------|----------|----------|----------|----------|----------|---------------|---------------------------|---------------------------|----------|
| MISO     | 70266588  | 2013-02-06<br>10:44:32 ES | OATI     | MP.HVDCW | MP.HVDCE | MP.HVDCW | MP.HVDCE | 7             | 2013-02-10<br>00:00:00 ES | 2013-02-12<br>00:00:00 ES | AFC      |
| MISO     | 70266588  | 2013-02-06<br>10:44:32 ES | OATI     | MP.HVDCW | MP.HVDCE | MP.HVDCW | MP.HVDCE | 7             | 2013-02-10<br>00:00:00 ES | 2013-02-12<br>00:00:00 ES | ASTFC    |
| MISO     | 70266588  | 2013-02-06<br>10:42:43 ES | OATI     | MP.HVDCW | MP.HVDCE | MP.HVDCW | MP.HVDCE | 7             | 2013-02-10<br>00:00:00 ES | 2013-02-12<br>00:00:00 ES | PCM      |

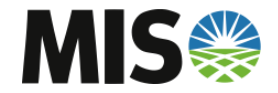
## **PCM – PCM Evaluation Report**

- The Report will show Defender TSRs and flowgate(s) on which AFC is Competing
- If Matches were created, their AREF will be shown

| The results below are reported in the Transmission Provider's prevailing time zone. |  |  |  |  |  |     |  |  |  |  |
|-------------------------------------------------------------------------------------|--|--|--|--|--|-----|--|--|--|--|
|                                                                                     |  |  |  |  |  | NEI |  |  |  |  |

**Request Evaluation Detail** 

|          | F            | Evalua<br>Id | tion         | Provider 4    | Assginmer    | ntRef Ci | ustomer     | POR                 |        | P     | POD      |                      | Source                   |              | s       | ink      | NERC<br>Priority | Star  | t Stop | Resul  | Ca<br>t Ty | ılc.<br>pe |       |
|----------|--------------|--------------|--------------|---------------|--------------|----------|-------------|---------------------|--------|-------|----------|----------------------|--------------------------|--------------|---------|----------|------------------|-------|--------|--------|------------|------------|-------|
|          |              | 28260        | 00           | MISO          | 702665       | 88       | <b>OATI</b> | MP.HVD              | CW I   | MP.I  | HVDC     | EN                   | AP.HVD                   | CW 1         | MP.F    | IVDCE    | 7                |       |        | Fail   | PC         | M          |       |
| Provider | Assig<br>Ref | nment        | Queu<br>Time | ed            | Status       | POR      | POD         | Source              | Sink   | F     | Priority | Price                | Start                    | Stop         | I       | Duration | Service          | P     | re-Con | firmed | Rank       | Туре       | Actio |
| MISO     | 702665       | 574          | 2013-        | 02-06.10:29:0 | 03 Confirmed | MP.HVDC  | W MP.HVDC   | E MP.HVDCW          | MP.HV  | /DCE  | 7        | 0.00                 | 2013-02-10               | 2013-0       | 02-11 1 | 1D       | DAILY FIRM       | PTP Y | es     |        | 1          | Competing  | Com   |
| MISO     | 702665       | 588          | 2013-        | 02-06.10:40:  | 56 Received  | MP.HVDC  | W MP.HVDC   | E MP.HVDCW          | MP.HV  | /DCE  | 7        | 0.00                 | 2013-02-10               | 2013-0       | 02-12 2 | 2D       | DAILY FIRM       | PTP Y | es     |        | 1          | Challenger |       |
|          |              |              |              |               |              |          |             | Profile<br>70266574 |        |       | 20       | 013-02<br>Capa<br>25 | -10 2013-02<br>city Capa | 2-11<br>city |         |          |                  |       |        |        |            |            |       |
|          |              |              |              |               |              |          |             | 70266588            |        |       |          | 25                   | 5.00 25                  | 5.00         |         |          |                  |       |        |        |            |            |       |
|          |              |              |              |               |              |          |             | AFC for 347         | 2-LANX | KEMKN | CLAT     | -19                  | 9.00                     | 6.00         |         |          |                  |       |        |        |            |            |       |
|          |              |              |              |               |              |          |             | Initial Offer       |        |       |          | 6                    | 5.00 25                  | 5.00         |         |          |                  |       |        |        |            |            |       |
|          |              |              |              |               |              |          |             | Pending Off         | er     |       |          | 6                    | 5.00 25                  | 5.00         |         |          |                  |       |        |        |            |            |       |
|          |              |              |              |               |              |          |             | Recall 70266        | 6574   |       |          | 19                   | 00.00                    |              |         |          |                  |       |        |        |            |            |       |
|          |              |              |              |               |              |          |             | Match 70266         | 6574   |       |          | 25                   | 5.00 19                  | 9.00         |         |          |                  |       |        |        |            |            |       |
|          |              |              |              |               |              |          |             | Committed O         | ffer   |       |          | 25                   | 5.00 25                  | 5.00         |         |          |                  |       |        |        |            |            |       |

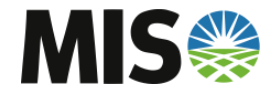

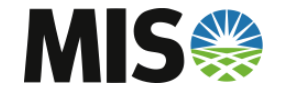

- Four Types of System Data Postings will be available
- Flowgate Values
  - Flowgate AFC Values and TFC (Total Flowgate Capability)
- ATC Values
  - Effective ATC Values
  - Path CBM
  - Path TRM
  - Effective Path TTC
- Narratives
  - Zero ATC Narrative
  - 10% Change Narrative
- Load\_Zone Postings

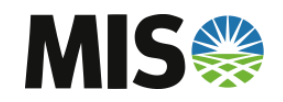

Select tab 'Sys Data' to view System Data Postings

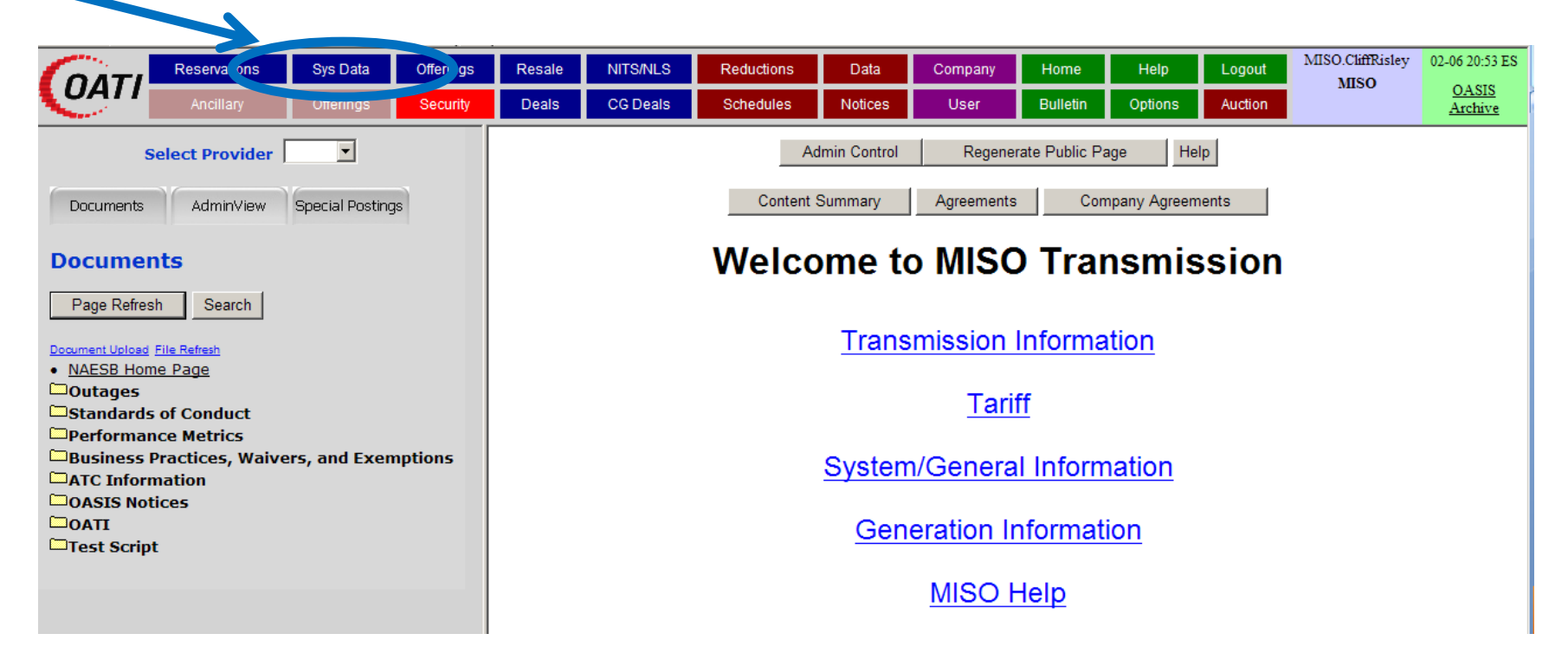

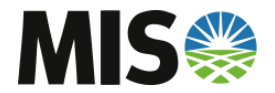

• Select TP of 'MISO' to view MISO Postings

| System Data Summary for: MISO |                   |                                                           |           |  |  |  |  |  |  |  |
|-------------------------------|-------------------|-----------------------------------------------------------|-----------|--|--|--|--|--|--|--|
| TP MISO 💌 * Type ALL 💌 A      | ttribute ALL      | Element ALL                                               | ▼ * Enter |  |  |  |  |  |  |  |
| Posting Time Start Viser Ra   | nge 💌             | Daylight Savings 🗖                                        |           |  |  |  |  |  |  |  |
| New ATC ATC Portfolio Summary | User Range        | ATC/TTC Monitor Columns Spreadsheet Download CS           | V Close   |  |  |  |  |  |  |  |
| Selected                      | time range: 2013- | Upload CSV<br>05-01 00:00:00 ES to 2013-06-02 00:00:00 ES |           |  |  |  |  |  |  |  |

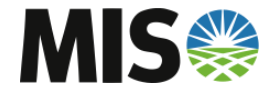

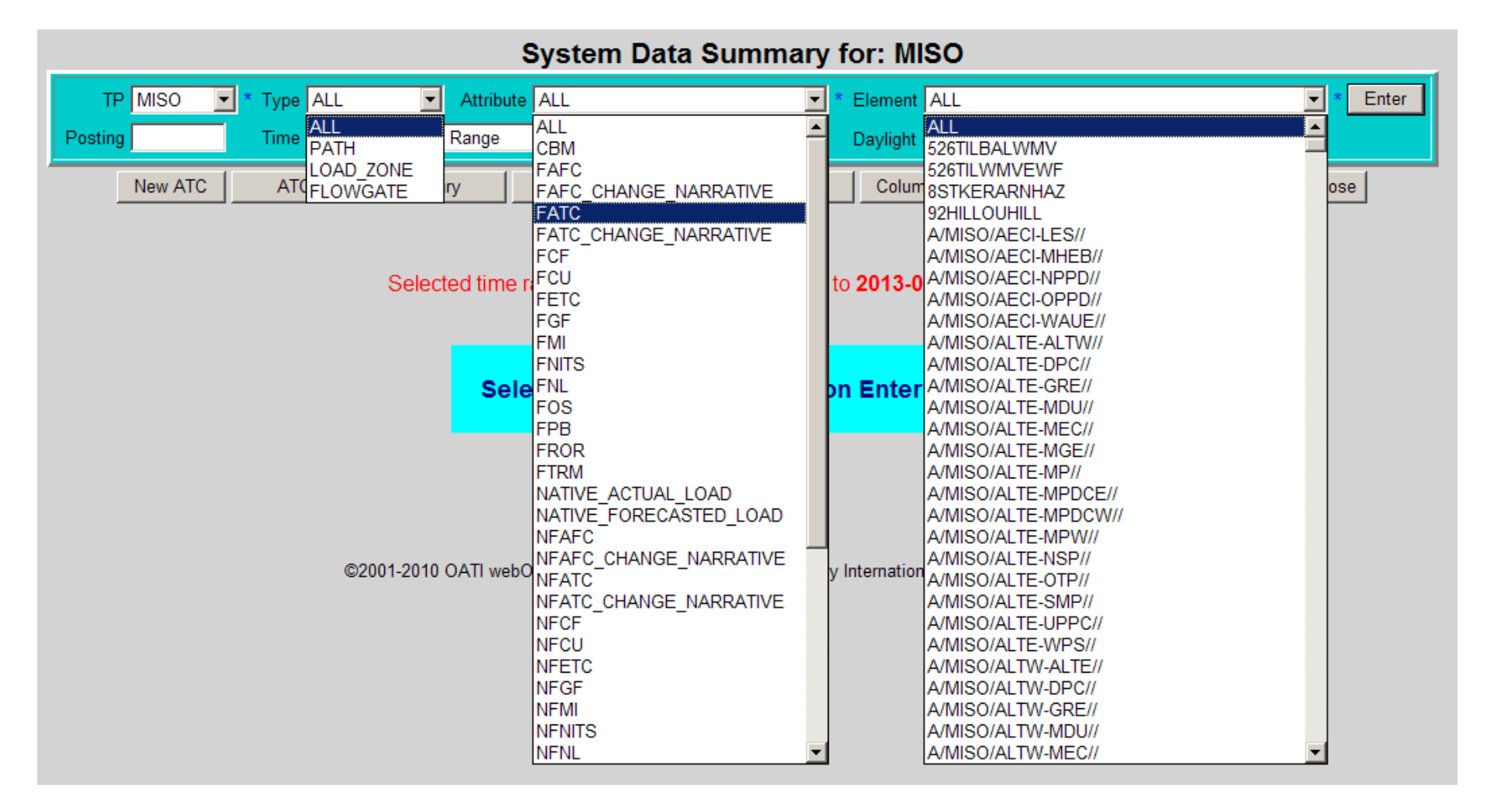

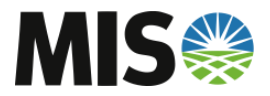

## **Contact Information**

- PSSOASIS@misoenergy.org
- Tabitha Hernandez Scheduling and Tariff Administration
  - <u>thernandez@misoenergy.org</u>
  - 317-249-5106
- Clifford Risley Seams Administration
  - <u>crisley@misoenergy.org</u>
  - 317-249-2109

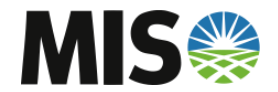